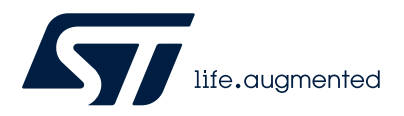

Application note

## How to build a LPBAM application on STM32U5 MCUs using STM32CubeMX

## Introduction

This application note shows how to build an LPBAM (low-power background autonomous mode) application using the new STM32CubeMX LPBAM feature on STM32U5 MCUs. It details all the necessary steps and instructions to follow in STM32CubeMX, and the APIs that must be added to the STM32CubeMX (version 6.9.0) generated code.

This document does not provide details about LPBAM operating mode, nor the LPBAM utility, nor about the STM32CubeMX LPBAM feature. It includes only the steps necessary to build the application.

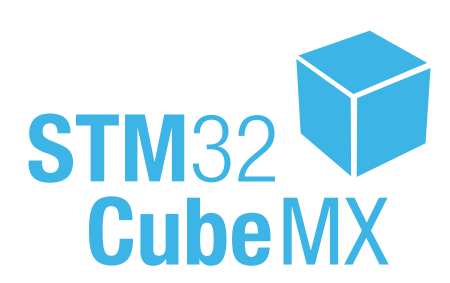

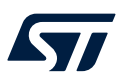

## 1 General information

LPBAM is an operating mode that allows peripherals to function autonomously, independently of power modes, and without running any software. A hardware subsystem embedded in the STM32 microcontroller implements LPBAM.

To create an LPBAM application using the STM32CubeMX tool, the user needs the STM32CubeMX standard view. This sets up the main application and code generation, and the LPBAM view to build the LPBAM applications.

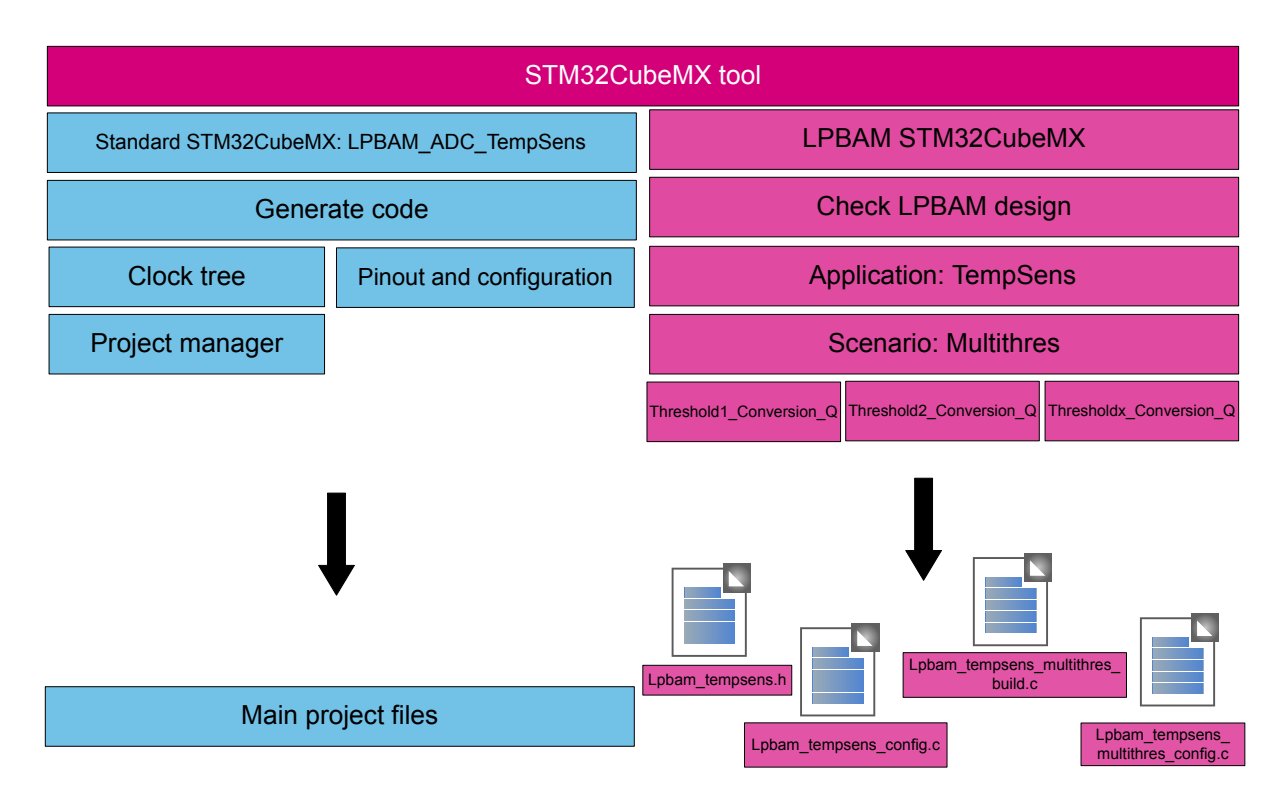

Figure 1. SM32CubeMX tool scope

This document applies to all STM32U5 devices. All these products are Arm<sup>®</sup>-based microcontrollers.

*Note:* For more information on LPBAM, refer to the application note STM32U5 series power optimization using LPBAM (AN5645).

Note: Arm is a registered trademark of Arm Limited (or its subsidiaries) in the US and/or elsewhere.

arm

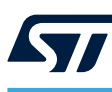

## 2 LPBAM TempSense application description

## 2.1 Principle

The purpose of this application is to run periodic ADC conversions in STOP2 mode, with converted value threshold detection. Once threshold is reached, the conversion period is modified staying in STOP2 mode. The threshold value is also modified, and its interrupt is enabled to wake up from Stop mode when the ADC converted data reaches this second threshold value

After reset, the main application configures the system clock to the maximum device frequency. This increases the application performance. It then configures the system power supply on the SMPS regulator to reduce the device power consumption.

The main application then configures the resources required for the main application (ICACHE, GPIO, DMA, LEDs).

When all of the resources needed are configured and ready, the main application calls the LPBAM APIs to initialize, build, link, and start the scenario.

The application scenario description is as follows:

- The ADC peripheral is configured to convert the internal temperature sensor mapped to its temperature sensor channel. The conversion starts with a period of 100 ms. For this application, LPTIM PWM is the trigger signal. The transfer of converted data from ADC peripheral to SRAM peripheral is done by a DMA channel. The transferred data is stored in a buffer (Threshold1\_Data\_Buffer). The ADC analog watchdog monitors the internal temperature signal to be converted. At this point, the analog watchdog 1 threshold is configured to the threshold\_1 value. The whole system then enters STOP2 mode.
- When the internal temperature reaches the analog watchdog 1 threshold\_1 value, the ADC analog watchdog 1 generates its trigger event. It does not use an interrupt, in order to avoid the system wake-up. This signal propagates to another DMA channel that updates the ADC conversion period to 10 ms (LPTIM PWM signal period), changes the buffer conversion to a new buffer (Threshold2\_Data\_Buffer), and configures the analog watchdog 1 to the threshold\_2 value.
- When the internal temperature reaches the analog watchdog 1 threshold\_2 value, the ADC analog watchdog 1 generates an analog watchdog interrupt. This wakes up the whole system from STOP2 mode.
- After the wake-up from STOP2 mode, the main application calls the LPBAM APIs to stop, unlink, and deinitialize the scenario.

## 2.2 Implementation

The following resources are needed in order to implement the scenario:

- an ADC peripheral with analog watchdog threshold-detection capability
- an LPTIM peripheral with PWM generation capability. Linked internally to ADC peripheral trigger input.
- a first DMA channel, to ensure the storage of converted data
- a second DMA channel to ensure:
  - starting of the first DMA channel
  - reconfiguration of the ADC analog watchdog 1 threshold
  - update of LPTIM period, and its reconfiguration
  - restart of the first DMA channel after detection of threshold 1.

To implement this scenario, the user must:

- 1. Configure the ADC peripheral (using the HAL), to perform conversions on the internal temperature sensor channel.
- 2. Configure the ADC analog watchdog 1 (using the HAL), to detect the temperature sensor threshold 1 value in silent mode (with no interrupt, to avoid system wake-up).
- Configure the LPTIM peripheral (using the HAL) to generate a PWM signal with 100 ms period, and 50% duty cycle. This is used as a trigger source for the ADC.
- 4. Build an LPBAM queue 1, named Threshold1\_Conversion\_Q (with no DMA trigger condition). This allows:
  - ADC conversion start (with no configuration)
  - storage of converted data below threshold 1 in the SRAM Threshold1\_Data\_Buffer buffer.

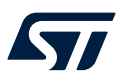

- 5. Build an LPBAM queue 2 named Threshold2\_Conversion\_Q (with no DMA trigger condition). This allows:
  - ADC conversion start (with no configuration)
  - storage of converted data below threshold 2 in the SRAM Threshold2\_Data\_Buffer buffer.
- Build an LPBAM queue 3 named Thresholdx\_Config\_Q (with analog watchdog 1 DMA trigger condition). This allows:
  - queue 1 execution start, at the first step
  - ADC conversion stop
  - LPTIM PWM period update
  - reconfiguration of the analog watchdog threshold 2 (with interrupt generation capability)
  - queue 2 execution start.

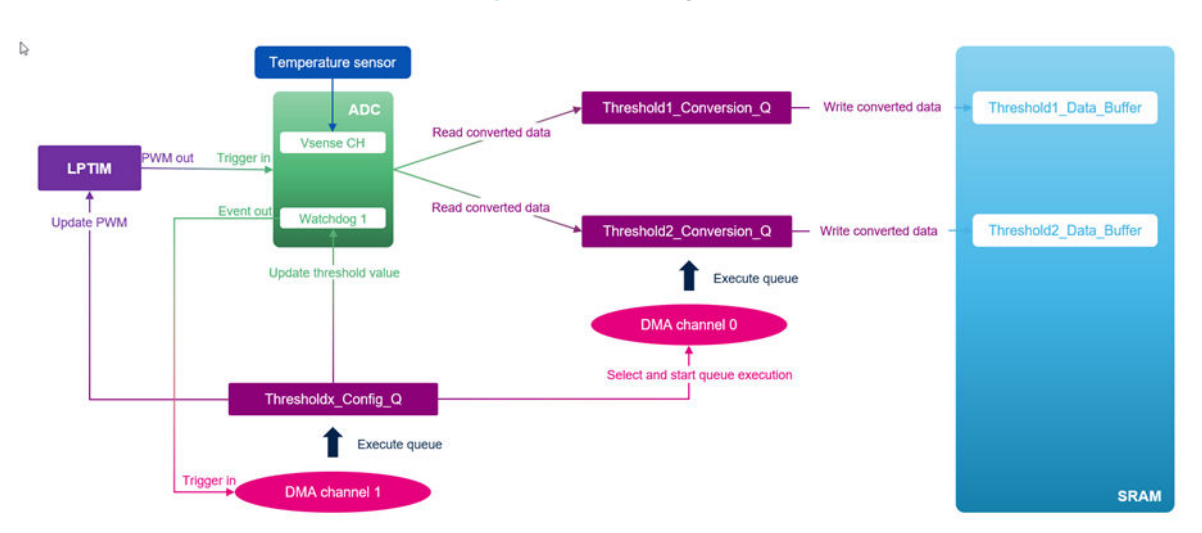

#### Figure 2. Block diagram

## 2.3 STM32CubeMX LPBAM TempSense application building

Open STM32CubeMX, version 6.9.0 is used to develop this application, and choose your board in the board selector menu.

#### New Project from a Board MCU/MPU Selector Example Selector Cross Selector R C 3 \* Features STM32U5 Series NUCLEO-U575ZI-Q Part Numbe ☆ NUCLEO Q + ACTIVE Product is in mas PRODUCT INFO Туре Supplier MCU / MPU Serie 5 Marketing Status Price MEMORY Ext. Flash = 0 (MBit) Boards List: 1 item

#### Figure 3. NUCLEO-U575ZI-Q board selection

DT73276V1

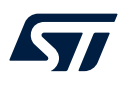

Then choose start project with no peripheral initialization pushing on "NO" button. (To avoid generation of useless project code, the required peripherals are initialized later.)

|                                                                                                 | Figure 4. Peripheral Initialization                                                                                                    |            |
|-------------------------------------------------------------------------------------------------|----------------------------------------------------------------------------------------------------|------------|
| MX Board P                                                                                      | roject Options: NUCLEO-U575ZI-Q                                                                                                    | ×          |
| ? Init                                                                                          | ialize all peripherals with their defaul                                                                                                    | t Mode ?   |
|                                                                                                 | Yes No                                                                                                    |            |
| To build an LPBAM application when T<br>1. Choose "without TrustZone activate<br>2. Click on OK | FrustZone <sup>®</sup> is deactivated:<br>ed".                                                                                                    |            |
|                                                                                                 |                                                                                                    |            |
|                                                                                                 | Figure 5. TrustZone <sup>®</sup> deactivated                                                                                                    |            |
| TrustZ                                                                                          | Figure 5. TrustZone <sup>®</sup> deactivated                                                                                                    | ×          |
| TrustZ                                                                                          | Figure 5. TrustZone <sup>®</sup> deactivated<br>cone feature available<br>Do you want to create a new proje                                                                | ×<br>ect : |
| TrustZ                                                                                          | Figure 5. TrustZone <sup>®</sup> deactivated<br>cone feature available<br>Do you want to create a new proje<br>without TrustZone activated ?                               | ×<br>ect : |
| TrustZ                                                                                          | Figure 5. TrustZone <sup>®</sup> deactivated<br>Cone feature available<br>Do you want to create a new proje<br>without TrustZone activated ?<br>with TrustZone activated ? | ×<br>ect : |

The STM32CubeMX tool entry point is always the standard view. Opening the project manager and saving the main project is recommended.

For this application:

- 1. Click on project manager panel.
- 2. Name the project LPBAM ADC TempSense
- 3. For the "Project Location", save the project with the other examples in the firmware package.

## Figure 6. Project settings

| Home | STM32U575ZITXQ - NUC | LEO-U575ZI-Q                     | PBAM_ADC_TempSense.ioc - Project Manager > LPBAM Scenario & Co | infiguration-TempSens GENERATE CODE |
|------|----------------------|----------------------------------|----------------------------------------------------------------|-------------------------------------|
|      | Pinout & Confi       | guration                         | Clock Configuration                                            | Project Manager                     |
|      | Project              | Project Settings<br>Project Name | LPBAM_ADC_TempSense                                            |                                     |
|      | 20078/000            | Project Location                 | 2Cube_FW_U5_V1.0.2\STM32Cube_FW_U5_V1.0.0\ProjectsWUCLEC       | -U575ZI-QIApplications/LPBAM Browse |

As this application is under the STM32Cube firmware file tree, there is no need to generate LPBAM utility files. The user must then set up the code generator settings according to the targeted generated location:

- 1. Go to "Code Generator".
- 2. Choose "Add necessary library files as reference in the toolchain's project configuration file".

#### Figure 7. STM32Cube MCU packages

| M) | STM32CubeN | MX Untitled*: STM32U575ZITxQ N | UCLEO-U575ZI-Q                                                                |                                                                               |                                                                             |                              |                 |               |               |  |
|----|------------|--------------------------------|-------------------------------------------------------------------------------|-------------------------------------------------------------------------------|-----------------------------------------------------------------------------|------------------------------|-----------------|---------------|---------------|--|
|    | CubeMX     | F                              | ile                                                                           | Window                                                                        | Help                                                                        |                              |                 |               |               |  |
|    | Home >     | STM32U575ZITxQ - NUC           | CLEO-U575ZI-Q                                                                 | > Untitled                                                                    | - Project Manager                                                           | LPBAM Scenario               | & Configuration | $\rightarrow$ | GENERATE CODE |  |
| 1  |            | Pinout & Configura             | tion                                                                          |                                                                               | Clock Configu                                                               | ration                       |                 | Projec        | ct Manager    |  |
|    |            | Project                        |                                                                               |                                                                               |                                                                             |                              |                 |               |               |  |
|    |            |                                | STM32Cube MCU p<br>Copy all used lib<br>Copy only the ne<br>Add necessary lip | ackages and en<br>raries into the p<br>ecessary library<br>ibrary files as re | nbedded software pack<br>roject folder<br>files<br>ference in the toolchain | s project configuration file |                 |               |               |  |

At this point, the project is configured and the ./OC file is saved under the selected path.

The user then opens the "Pinout & Configuration" view.

From this view, the user can configure all the main application resources. For this project, only the system resources need to be configured.

To increase the system performance, enabling the ICACHE peripheral in one-way configuration is recommended. To do this, click on the "System Core" menu, then on the "ICACHE" peripheral, and change "Mode" to "1-way (direct mapped cache)".

#### Figure 8. ICACHE activation

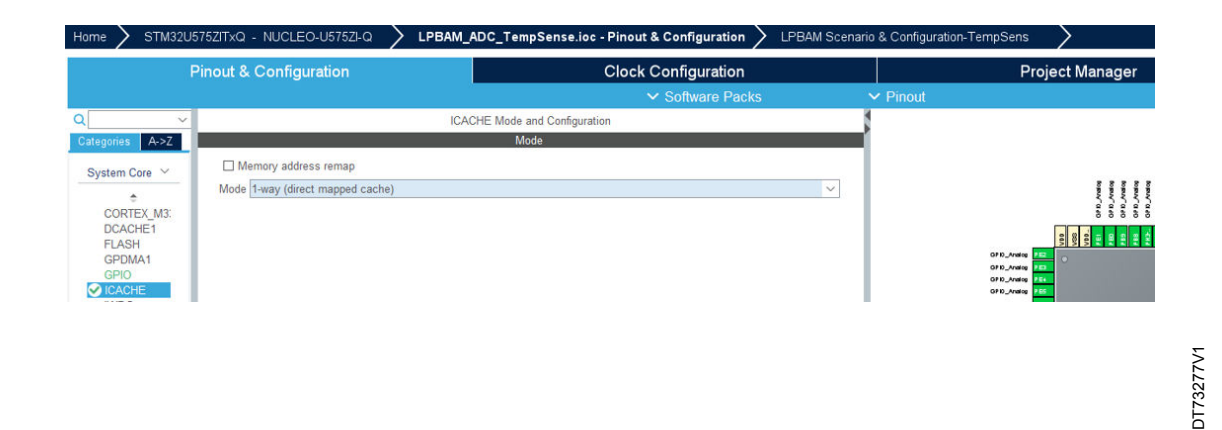

To reach the highest performance, configure the system clock to the highest value.

For this project, the user chooses PLL 1 as the system clock source. The PLL source is the MSI oscillator. (MSI range four is recommended to provide a 4 MHz clock signal).

The PLL 1 configuration is as follows:

- PLLM = 1
- PLLN = 80
- PLLP = 2
- PLLQ = 2
- PLLR = 2

### Figure 9. Clock configuration

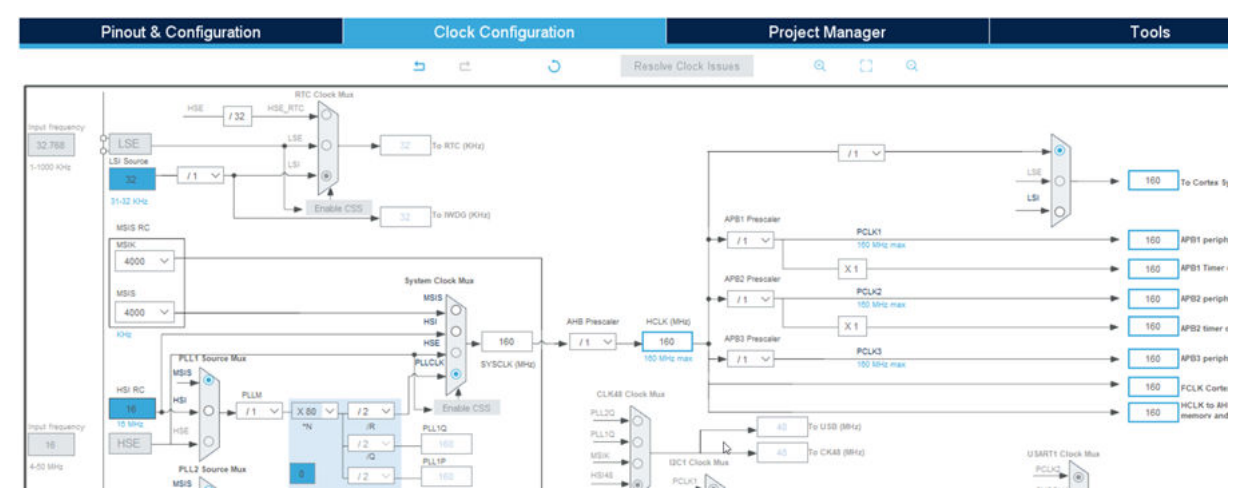

For this project, the user chooses SysTick as the application timebase.

#### Figure 10. Changing the timebase source

| Pinout & Configuration                                                                                               |                      | Clock Configuration                |          | Project Manager |
|----------------------------------------------------------------------------------------------------|----------------------|------------------------------------|----------|-----------------|
|                                                                                                    |                      | ✓ Software Packs                   | ✓ Pinout |                 |
| Q ✓ Ø<br>Categories A->Z                                                                                             | _                    | SYS Mode and Configuration<br>Mode |          | Pinou           |
| System Core<br>CORTEX_M33<br>DCACHE1<br>GPDMA1<br>GPIO<br>ICACHE<br>IWDG<br>LPDMA1<br>NVIC<br>RAMCFG<br>A RCC<br>SYS | Timebase Source SysT | ick<br>₽                           | ~        |                 |

At this point, the main project system is configured. On the next step, the user needs to build the LPBAM TempSense application.

Click on the "LPBAM Scenario & Configuration" panel.

#### Figure 11. LPBAM scenario and configuration selection

| KTM32Cube       | IX LPBAM_ADC_TempSense.ioc*: STM32U575ZITxQ NUC | LEO-U575ZI-Q |                         |                   |                                                        |
|-----------------|-------------------------------------------------|--------------|-------------------------|-------------------|--------------------------------------------------------|
| STM32<br>CubeMX | File                                            | Window       | Help                    |                   |                                                        |
| Home >          | STM32U575ZITxQ - NUCLEO-U575ZI-Q                | > LPBAM_ADC  | C_TempSense.ioc - Pinou | t & Configuration | <ul> <li>LPBAM Scenario &amp; Configuration</li> </ul> |
|                 | Pinout & Configuration                          | С            | lock Configuration      |                   | Project Manager                                        |
|                 |                                                 | ~            | Software Packs          | ✓ Pinout          |                                                        |
|                 |                                                 |              |                         |                   |                                                        |

To add an LPBAM application, click on the "+ Add Application" option. This is situated on the left, under the LPBAM manager.

When adding an LPBAM application, the STM32CubeMX tool shows the LBPAM view. As for the standard view, it contains "LPBAM Scenario & Configuration", "Pinout & Configuration" and "Clock Configuration" panels.

The naming chosen in the project should be reused in code-generated APIs and variables. This ensures consistency between STM32CubeMX LPBAM tool views and LPBAM generated application code. Carefully chosen user application naming is therefore recommended for clear and readable generated code. To do this:

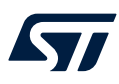

- 1. Change the name of the application from LpbamAp1 to TempSens.
- 2. Change the name of the "Scenario" to "MultiThres".

#### Figure 12. Application and scenario naming

| Home 🔰 STM32U575ZITxQ - NUCLEO-U575ZI-Q                                                                                | LPBAM_ | ADC_TempSense | .ioc - LPBAM Scenario & Configurati | on 🔰 LPBAM Scen |
|----------------------------------------------------------------------------------------------------|--------|---------------|-------------------------------------|-----------------|
| LPBAM Scenario & Configuratio                                                                                          | on     |               | Pinout & Configura                  | tion            |
| LPBAM Management<br>✓ ILPBAM Manager<br>✓ © TempSens<br>✓ © MultiThres<br>I Queue1<br>I Add Queue<br>I Add Application | ~      | Queue1        |                                     | + -             |

After renaming of the LPBAM application and scenario, the user needs to configure the system power. To reach the lowest power consumption regarding the hardware target, the user shuts off all unused resources through the PWR peripheral. To do this:

- Click on the "Pinout & Configuration", then on "Power and Thermal", then on "PWR".
- Under "Low Power", select "Power saving mode", then enable the power-down for all the SRAMs, except SRAM4 and ICACHE.

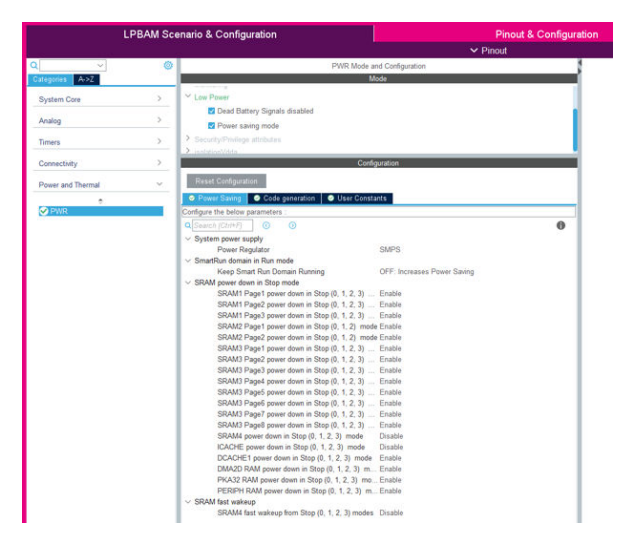

#### Figure 13. PWR configuration

DT73278V1

At this point, the system is optimized in terms of consumption. It is ready to host the LPBAM application operation. The user then needs to configure (using HAL drivers) the LPBAM scenario peripherals listed in Section 2.2: Implementation. To do this:

- 1. Click on "Analog", then on "ADC4".
- 2. An "ADC4 Mode and Configuration" window appears. Under "Mode", scroll down and select "Temperature Sensor Channel" (the only channel used in this application).

As any error occurring while in low-power mode stops the LPBAM mechanism running, it is recommended to enable any error interrupts.

Under the "Configuration" menu, click on "Advanced Settings for LPBAM" and enable "Overrun interrupt".

|                             |     | LPBAM Scenario & Configuration                            | Pinout & Configuration  |
|-----------------------------|-----|-----------------------------------------------------------|-------------------------|
|                             |     |                                                           | ✓ Pinout                |
| Q                           | ~ 《 | ADC4 Mode and Configurat                                  | lion                    |
| Categories A->              | Z   | Mode                                                      |                         |
| System Core                 | >   | Z Temperature Sensor Channel                              |                         |
| Analog                      | ~   | Vrefint Channel                                           | ·                       |
| •                           |     | Configuration                                             |                         |
| COMP1                       |     | Reset Configuration                                       |                         |
| COMP2                       |     | Parameter Settings  Advanced Settings for LPBAM  User Con | istants 😔 NVIC Settings |
| DAC1                        |     | Configure the below parameters :                          |                         |
| OPAMP1<br>OPAMP2<br>VREFBUF |     | Q Search (Ctri+F) ③ ③                                     | \$                      |
|                             |     | Overrun interrupt Enable                                  |                         |

Figure 14. "ADC4 Mode" and "Advanced Settings for LPBAM" configuration

The ADC configuration sequence for this scenario is as follows:

- 1. Click on "Parameter Settings" and change the "Sequencer" to "Sequencer set to not fully configurable". (Use only internal ADC channel.)
- 2. Change the "Scan Conversion Mode" to "Forward".
- 3. Enable the "DMA Continuous Requests" (ADC conversions are performed in an infinite loop via DMA mode).
- 4. Change the "Sampling Time Common 1" to 19.5 cycles.
- 5. Change the "Sampling Time Common 2" to 814.5 cycles.
- 6. Change "External Trigger Conversion Source" to "LPTIM 1 CH1 event".
- 7. Enable "Analog WatchDog1".
- 8. Configure the "High Threshold" to 1005, which is equivalent to 0.809 V (1005 / 4095) \* 3.3 V).

### Figure 15. ADC4 parameter settings

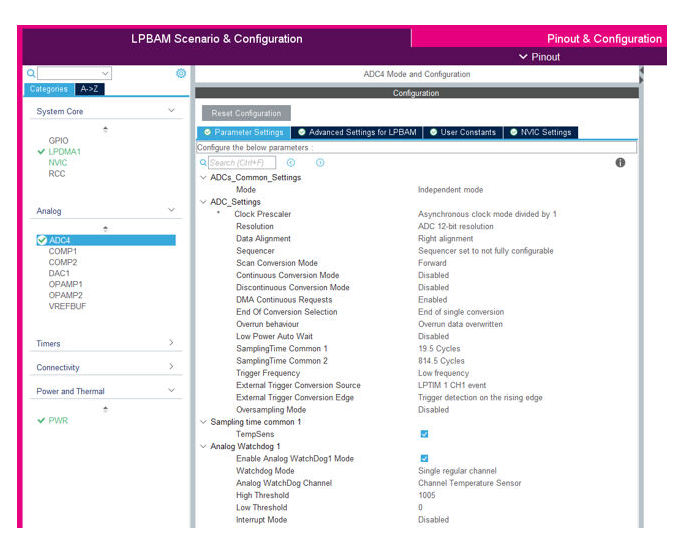

DT73279V1

The NVIC is used to detect ADC error interrupts, then wake the system from low-power mode. It is mandatory to enable this configuration via the NVIC settings.

Click on "NVIC Settings", and enable the "ADC4 global interrupt".

### Figure 16. ADC4 NVIC settings

|                |     | LPBAM Scenario & Configuration        |                   |   | Р                   | inout & Configu | iration |
|----------------|-----|---------------------------------------|-------------------|---|---------------------|-----------------|---------|
|                |     |                                       |                   |   | 🗸 Pinou             | ıt              |         |
| ٩              | ~ 6 | ADC4 Mode                             | and Configuration |   |                     |                 |         |
| Categories A-> | Z   | Cor                                   | nfiguration       |   |                     |                 |         |
| System Core    | >   | Reset Configuration                   |                   |   |                     |                 |         |
| Analog         | ~   | Parameter Settings Settings for LPBAM | User Constants    |   | C Settings          |                 |         |
|                |     | NVIC Interrupt Table                  | Enable            | 1 | Preemption Priority | Sub Priority    |         |
| ADC4           |     | ADC4 (12bits) global interrupt        |                   | 0 |                     | 0               |         |

At this point, the ADC is configured and ready to start conversion, with analog watchdog monitoring enabled. The LPTIM peripheral must then be configured to generate a PWM signal. It is set to 100 ms period, and 50% duty cycle:

- 1. Click on "Timers" then on "LPTIM1". The "LPTIM1 Mode and Configuration" window appears.
- 2. In "Mode", change the mode from "disable" to "Count internal clock events". Then select "Channel\_1\_Active".
- 3. Under "Configuration", in the "Parameter Settings":
  - a. Click on 🤗 , and select no check. Then change the "Period" to "LPTIM1\_PWM\_PERIOD1".
  - b. Under "channel 1", change "capture-Compare Selection" from "Capture" to "Compare", and "pulse value" to "LPTIM1\_PWM\_PULSE1".

|               |     | LPBAM Scenario & Configuration                     |                                | Pinout & Configuration |
|---------------|-----|----------------------------------------------------|--------------------------------|------------------------|
|               |     |                                                    |                                | ✓ Pinout               |
|               | ~ 0 | U                                                  | PTIM1 Mode and Configuration   |                        |
| ategories A-  | >Z  |                                                    | Mode                           |                        |
| System Core   | >   | Mode Counts internal clock events                  |                                | ~                      |
| oystem oure   |     | External Trigger                                   |                                |                        |
| Analog        | >   | Channel 1 Active                                   |                                |                        |
|               |     | CH1 IO usage no IO used : only internal insut/oute | d connections                  |                        |
| Timers        | ~   | CHTTO dsage no to dsed , only internal input/outp  | di comecions                   | *                      |
| +             |     |                                                    | Configuration                  |                        |
| LPTIM1        | -   | Reset Configuration                                |                                |                        |
| LPTIM4        |     | Decemptor Cattings     Advanced Settings for LD    | RAM Dillor Constants DN/C Satt |                        |
| RTC           |     | Advanced Settings for LPT                          | SAM Ser constants Stavic Sett  | iigs                   |
|               |     | Configure the below parameters :                   |                                |                        |
|               |     | Q Search (Otri+F) () ()                            |                                | 0                      |
| Connectivity  | >   | V Clock                                            | Drawnin D. d                   |                        |
| ,             |     | Clock Prescaler                                    | Prescaler Divi                 |                        |
| Power and The | r   | Period                                             | LPTIM1 PWM PERIOD1             | 6                      |
|               |     | Repetition counter                                 | 0                              | ~                      |
|               |     | ✓ Preload                                          |                                |                        |
|               |     | Update Mode                                        | Update Immediate               |                        |
|               |     | ✓ Trigger                                          |                                |                        |
|               |     | Trigger Source                                     | Software Trigger               |                        |
|               |     | ✓ channel 1                                        |                                |                        |
|               |     |                                                    |                                |                        |
|               |     | capture-Compare Selection                          | Compare                        |                        |
|               |     | capture-Compare Selection<br>pulse value           | LPTIM1_PWM_PULSE1              |                        |

Figure 17. LPTIM1 activation and parameter settings

On application start up, the LPTIM period must be 100 ms and the LPTIM clock frequency is 32 kHz. The auto-reload and counter compare values are calculated as follows:

 $Auto\_reload = (counter\_clock\_frequency \cdot period) - 1 = (32.10^3 \cdot 0.1) - 1$ (1) = 3199

$$Counter\_compare = (counter\_clock\_frequency \cdot pulse) - 1 = (32.10^3 \cdot 0.05)$$
(2)  
- 1 = 1599

Where frequency is measured in Hz, and period and pulse are in seconds. In the "User Constants" panel, click on "add "and create three "Constants":

- LPTIM1\_PWM\_PERIOD1 = 3199U
- LPTIM1\_PWM\_REPETITION = 0U

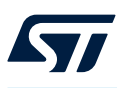

### LPTIM1\_PWM\_PULSE1 = 1599U

| Home 🔰 STI     | M32U575 | SZITXQ - NUCLEO-U575ZI-Q 🔰 LPBAM_ADC_Temp:     | pSense ioc - Clock Configuration 🔰 LPBAM Scenario & Configuration-TempSens > |
|----------------|---------|------------------------------------------------|------------------------------------------------------------------------------|
|                |         | LPBAM Scenario & Configuration                 | Pinout & Configuration                                                       |
|                |         |                                                | ✓ Pinout                                                                     |
| 2              | ~ 0     | LPTIM1                                         | 1 Mode and Configuration                                                     |
| Categories A-> | Z       | E.                                             | Configuration                                                                |
| System Core    | >       | Reset Configuration                            |                                                                              |
| Analog         | >       | Parameter Settings Advanced Settings for LPBAM | User Constants     O NVIC Settings                                           |
| Timers         | ~       | Search Constants                               |                                                                              |
|                |         | Search (Ctrl+F)                                | add remove:                                                                  |
| C LPTIM1       |         | Constant Name                                  | Constant Value                                                               |
| LPTIM4         |         | LPTIM1_PWM_PERIOD1                             | 3199U                                                                        |
| RTC            |         | LPTIM1_PWM_REPETITION                          | UO                                                                           |
|                |         | LPTIM1_PWM_PULSE1                              | 1599U                                                                        |

#### Figure 18. User constants adding

At this point, the ADC and LPTIM only need the LPTIM clock configuration before they can generate a PWM signal. The user must also configure the wake-up and peripheral kernel clocks. These allow the LPBAM application peripheral to operate in low-power mode.

For optimum power consumption, the wake-up clock frequency and kernel clocks sources should be chosen carefully.

When using the MSIK as kernel clock, use of the same scale (range 4 for this application) as an MSIK system clock is recommended:

- 1. Choose MSIK as ADC bus clock.
- 2. Choose LSI as LPTIM kernel clock .

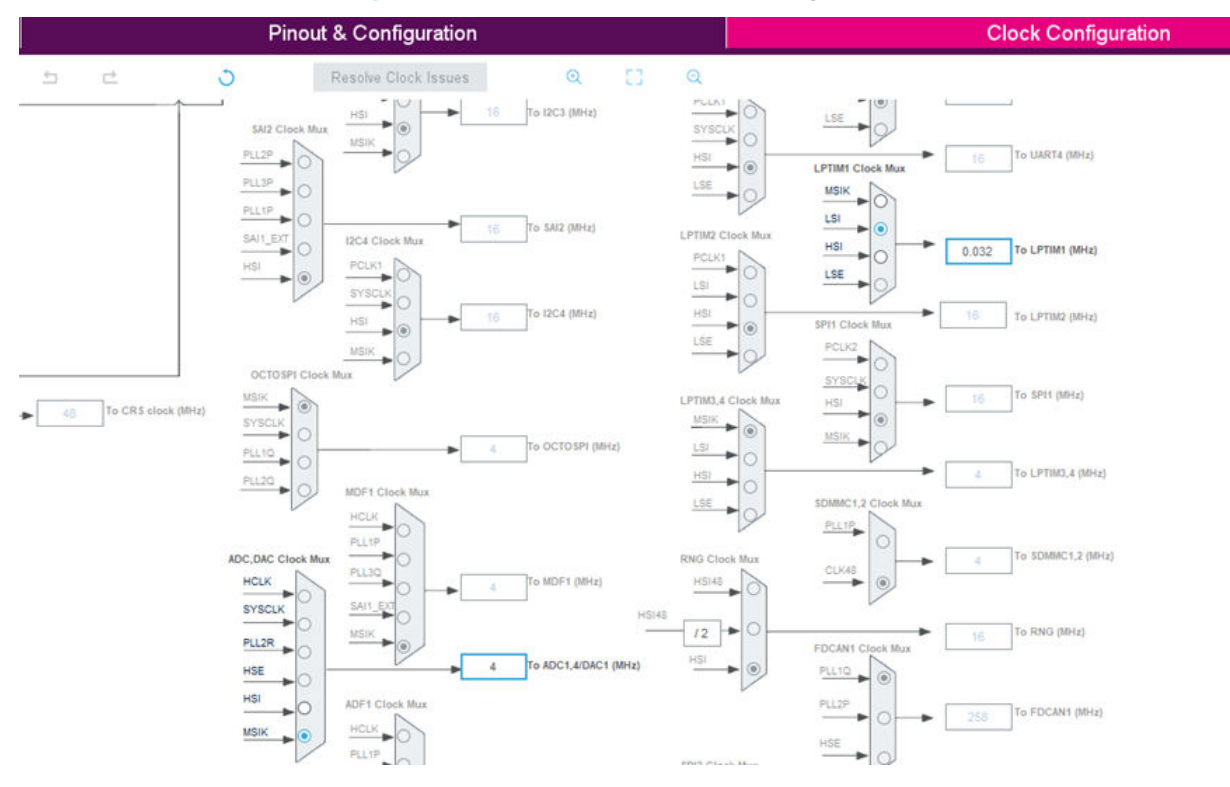

#### Figure 19. LPTIM1 and ADC4 clock configuration

The next step is to configure the DMA channel that ensures the transfer of converted data from ADC to SRAM threshold buffers.

In LPBAM mode, the DMA channel must be configured in linked-list modes.

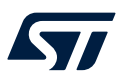

When DMA transfer is done in an infinite loop, the DMA channel execution mode should be configured in circular mode:

- 1. Left-click on "System core", then on "LPDMA1". Enable the "Linked-List Mode" for "CH0".
- 2. Click on "CH0". Then change the "Execution Mode" to "Circular" so that ADC conversion tasks are run in an infinite loop.

|               | l      | _PBAM Scenario & Configuration                      |                                  | Pinout & Configuration                |
|---------------|--------|-----------------------------------------------------|----------------------------------|---------------------------------------|
|               |        |                                                     |                                  | ✓ Pinout                              |
|               | ~ 🔕    | LPDMA1 M                                            | ode and Configuration            | 1                                     |
| ategories A-> | Z      | с                                                   | onfiguration                     |                                       |
| System Core   | $\sim$ | Reset Configuration                                 |                                  |                                       |
| ÷             |        | All Channels CH0 Advanced Settings for LPBAM        | User Constants Since NVIC Set    | ttings                                |
| GPIO          |        | Configure the below parameters :                    |                                  |                                       |
| NVIC          | _      | Q Search (Ctrl+F) ③ ④                               |                                  | 0                                     |
| RCC           |        | Channel Configuration for Linked List               |                                  |                                       |
|               |        | Priority                                            | Low                              |                                       |
| Analog        | >      | Execution Mode (circular/linear) of the Linked List | Circular                         |                                       |
| Analog        |        | Linked List Execution Mode                          | The List is fully executed       | and database in the ball and          |
| Timers        | >      | Transfer Event Generation                           | The TC (and the HT) event is gen | erated at the (respectively half) end |
| Connectivity  | >      |                                                     |                                  |                                       |

## Figure 20. "LPDMA1 Mode" and "CH0" configuration

Click on the "Advanced Settings for LPBAM". Then enable:

- "Data transfer Error"
- "Update Link Error"
- "User Setting Error"

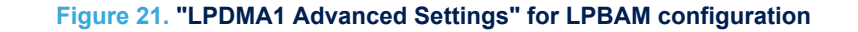

| lome > STM      | 32U575Z | ITxQ - NUCLEO-U575ZI-Q          | LPBAM_ADC_TempSens          | e.ioc - Pinout & Configurati | on 🔰 LPBAM S | cenario & Configuration-TempSer |
|-----------------|---------|---------------------------------|-----------------------------|------------------------------|--------------|---------------------------------|
|                 |         | LPBAM Scenario & Con            | figuration                  |                              | Pinou        | t & Configuration               |
|                 |         |                                 |                             |                              | ✓ Pinout     |                                 |
| ۲               | ~ (0)   |                                 | LPDMA1 M                    | lode and Configuration       |              |                                 |
| Categories A->Z | z       |                                 | C                           | onfiguration                 |              |                                 |
| System Core     | ~       | Reset Configuration             |                             |                              |              |                                 |
| ¢               |         | All Channels OCHO               | Advanced Settings for LPBAM | 🥥 User Constants 🛛 📀 N       | MC Settings  |                                 |
| C LPDMA1        |         | Configure the below parameters  |                             |                              |              |                                 |
| NVIC            |         | Q Search (Ctrl+F)               | 0                           |                              |              | 0                               |
| RCC             |         | V IP Internal Interrupt for CH0 |                             |                              |              |                                 |
|                 |         | Data Transfer Error             |                             | Enable                       |              |                                 |
|                 |         | Update Link Error               |                             | Enable                       |              |                                 |
| Analog          | >       | User Setting Error              |                             | Enable                       |              |                                 |
| Timers          | >       | Trigger Overrun Error           |                             | Disable                      |              |                                 |

Next, go to "NVIC Settings" and enable "LPDMA1 SmartRun Channel 0 global interrupt".

DT73281V1

Note:

#### Figure 22. LPDMA1 NVIC settings

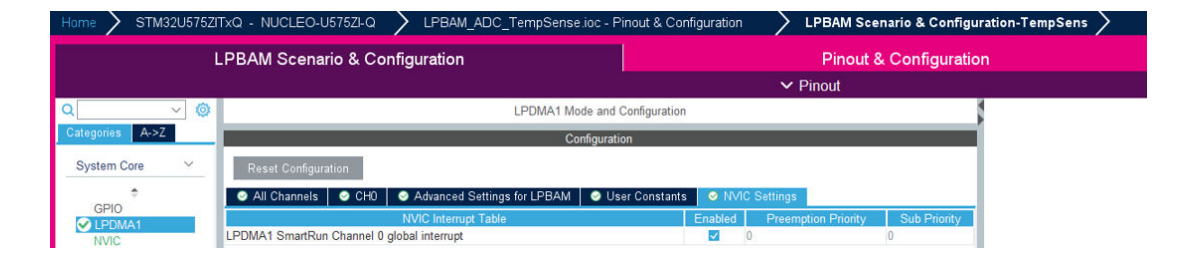

DT73282V1

All LPBAM peripherals are now configured and ready for scenario queue building. It is mandatory to ensure that all used resources are configured before starting to build the scenarios.

## 2.4 Scenario queue building

As for the LPBAM application and scenario, the naming chosen for queues in the project is reused in codegenerated APIs and variables.

The chosen queue name is automatically suffixed with "\_Q" in the generated code. Now, go to the "LPBAM Scenario & Configuration" tab. Change the name of "Queue1" to "Threshold1\_Conversion".

#### Figure 23. Queue naming

| Home 🔰 STM32U575ZITxQ - NUCLEO-U575ZI-Q | LPBAM_ADC_TempSense.ioc - LPBAM Scenario & Configuration |                      |    | LPBAM Scenario & Configuration-Tem | pSens >  |
|-----------------------------------------|----------------------------------------------------------|----------------------|----|------------------------------------|----------|
| LPBAM Scenario & Conf                   | iguration                                                | _                    |    | Pinout & Configuration             |          |
| LPBAM Management                        | ~                                                        | Threshold1_Conversio | 'n | · •                                | Queue Ci |
| ✓                                       |                                                          |                      |    |                                    | Circul   |

The user must then build the Threshold1\_Conversion queue functionalities by using the LPBAM function toolbox library.

The function toolbox provides functionalities that perform diverse LPBAM scenarios for each supported peripheral.

As for LPBAM queues, each LPBAM peripheral function can be renamed. By default, the STM32CubeMX LPBAM tool provides a default name. The function name is used in code-generated variable names.

The Threshold1\_Conversion queue permits the ADC peripheral conversion and analog watchdog 1 monitoring to start. The converted data is stored in the Threshold1\_Data\_Buffer buffer area in SRAM. (The user does not need to reconfigure the ADC peripheral, as it is previously configured using the HAL.)

The ADC configuration for this queue is as follows:

- 1. Go to the left, to the LPBAM function toolbox. Click on ADC4, then on the plus in front of the "Conversion data". An ADC4: "Conversion\_data" box appears in the middle. Then go to the right, and change the function name to "ConvData\_Threshold1".
- 2. Enable DMA continuous requests.
- 3. Change the data buffer name to "Threshold1\_Data\_Buffer".
- 4. Change the value of "Data Buffer Offset" to 0, and "Number of Data" to 512.

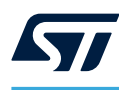

### Figure 24. Queue1 building

| Home STM32U575ZITxQ - NUCLEO-U575ZI-Q STM32U575ZITxQ - NUCLEO-U575ZI-Q                                                 | I_ADC_TempSense.ioc - Pinout & Configuration | LPBAM Scenario & Configuration-TempSense | GENERATE CODE                              | CHECK LPBAM DESIGN                  |
|----------------------------------------------------------------------------------------------------|----------------------------------------------|------------------------------------------|--------------------------------------------|-------------------------------------|
| LPBAM Scenario & Configuratio                                                                                          |                                              | Pinout & Configuration                   | Clo                                        | ock Configuration                   |
| LPBAM Management >                                                                                                    | Threshold1_Conversion                        | те                                       | empSense/MultiThres/Threshold1_            | Conversion/ADC4:ConvData_Threshold1 |
| TempSense: Settings 🗸 🗸                                                                                                | ADC4:Co                                      | mvData_Threshold1 <sup>88</sup> Co       | nter the Function Name Com/Data_Threshold1 | ~                                   |
| LPBAM Scenario Settings     LPBAM Scenario uses resources from Smart Run Domain     LPRAM Scenario is hosted by LPDMA1 |                                              | DN                                       | MA Continuous Requests Enabled             | ~]                                  |
|                                                                                                    |                                              | Co                                       | onversion Data - Data Configuration        | ~                                   |
| LPBAM function Toolbox                                                                                                 |                                              | Dat                                      | ata Buffer Name Threshold1_Data_Buffer     | 1                                   |
| ADC4 ~                                                                                                    |                                              | Dat                                      | ata Buffer Offset                          | 1                                   |
| Conversion Config                                                                                                    |                                              | Nu                                       | umber of Data 512                          |                                     |
| Conversion data                                                                                                    |                                              | Trig                                     | igger Configuration                        | ~                                   |
|                                                                                                    |                                              |                                          |                                            |                                     |

After adding all necessary functions to the active queue (respecting the order of function execution - first function, first execution), it is mandatory to configure the queue parameter.

For this queue, the ADC data conversion task must be done in an infinite loop. Also, the DMA channel that hosts this queue generates error interrupts to wake up the system from stop mode:

- 1. Go to the LPBAM manager and click on the "Threshold1\_Conversion" queue.
- 2. Check "Circular Mode".
- 3. Enable: "Data Transfer Error Interrupt", "Update link Error interrupt", and "User Setting Error Interrupt".
- 4. Drag the arrow to face "Data" instead of "Conf", as only data conversion need to be repeated continuously.

#### Figure 25. Queue1 parameter configuration

| DC_TempSense ioc - LPBAM Scenario & Configuration 💦 LPBAM Scenario & Configuration-1 | GENERATE                            | CODE CHECK LPBAM DESIGN            |        |
|--------------------------------------------------------------------------------------|-------------------------------------|------------------------------------|--------|
| Pinout & Configuration                                                               |                                     | Clock Configuration                |        |
| Threshold1_Conversion +                                                              | TempSen                             | s/MultiThres/Threshold1_Conversion |        |
|                                                                                      | Queue Circularity Configuration     |                                    | Y      |
| Conf<br>Data ADC4: ComData_Threshold1                                                | Circular Mode                       |                                    |        |
|                                                                                      | DMA Channel Configuration           |                                    | ~      |
|                                                                                      | Priority                            | Low                                | ~      |
|                                                                                      | DMA Channel Interrupt Configuration |                                    | ~      |
|                                                                                      | Data Transfer Error Interrupt       | Enable                             | ~      |
|                                                                                      | Update Link Error Interrupt         | Enable                             | $\sim$ |
|                                                                                      | User Setting Error Interrupt        | Enable                             | ~      |
|                                                                                      | Transfer Complete Interrupt         | Disable                            | ~      |
|                                                                                      | Trigger Overrun Interrupt           | Disable                            | ~      |

As for the Threshold1\_Conversion queue, the Threshold2\_Conversion queue allows:

- ADC peripheral conversion start
- analog watchdog 1 monitoring start
- data storage in the Threshold2\_Data\_Buffer buffer, and writing the data to SRAM

The user does not need to reconfigure the ADC peripheral, as it is reconfigured with the Thresholdx\_Config queue.

Click on "+Add Queue" to create a second queue, and name it "Threshold2\_Conversion".

#### Figure 26. Queue2 naming

| Home STM32U575ZITxQ - NUCLEO-U575ZI-Q | > LPBAM_4    | DC_TempSense.ioc - LPB/ | AM Scenario & Configuration | > LPBAM Scenario & Configura | ation-Temp   |
|---------------------------------------|--------------|-------------------------|-----------------------------|------------------------------|--------------|
| LPBAM Scenario & Co                   | onfiguration |                         | P                           | inout & Configuration        |              |
| LPBAM Management                      | ~            | Threshold1_Conversion   | Threshold2_Conversion       |                              | 1 (t)<br>(t) |

Note:

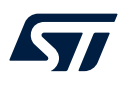

The ADC configuration for this queue is as follows:

- 1. Go to the left, to the LPBAM function toolbox. Click on ADC4, then on the plus in front of "Conversion data".
- 2. Go to the right, and change the function name to ConvData\_Threshold2.
- 3. Enable "DMA Continuous Requests".
- 4. Change "Data Buffer Name" to Threshold2\_Data\_Buffer.
- 5. Change the value of "Data Buffer Offset" to '0', and "Number of Data" to '512'.

#### Figure 27. Queue2 building

| Home 🔪 STM32U575ZITxQ - NUCLEO-U575ZI-Q 🔪 LPBAM_                                                                                          | ADC_TempSense ioc - Pino | out & Configuration 🔰 LPBAM Scenario & Configuration-TempSense 🔰 | GENERATE CODE CHECK LPBAM DESIGN                                                                                  |
|----------------------------------------------------------------------------------------------------|--------------------------|------------------------------------------------------------------|----------------------------------------------------------------------------------------------------|
| LPBAM Scenario & Configuration                                                                                                    |                          | Pinout & Configuration                                           | Clock Configuration                                                                                               |
| LPBAM Management >                                                                                                    | Threshold1_Conversion    | Threshold2_Conversion                                            | TempSense/MultiThres/Threshold2_Conversion/ADC4:ConvData_Threshold2<br>Enter the Function Name ComOata_Threshold2 |
| TempSense: Settings    LPBAM Scenario Settings   LPBAM Scenario uses resources from Smart Run Domain   DPBAM Scenario is hosted by LPDMA1 |                          | ADC4 CemData_Threshold2 <sup>10</sup>                            | Conversion Data                                                                                                   |
| LPBAM function Toolbox                                                                                                    |                          |                                                                  | Conversion Data - Data Configuration         v           Data Buffer Name         Threshold2, Data_Buffer         |

For this queue, the ADC data conversion task must be done in an infinite loop. Also, the DMA channel that hosts this queue generates error interrupts to wake up the system from stop mode in case an error has occurred.

- Go to the LPBAM manager and click on the "Threshold2\_Conversion" queue.
- Check "Circular Mode".
- Enable "Data Transfer Error Interrupt", "Update Link Error Interrupt", and "User Setting Error Interrupt".
- Drag the arrow to face "Data" instead of "Conf", as only data conversion needs to be repeated continuously.

#### Figure 28. Queue2 parameter configuration

| DC_TempSense.ioc - LPBA | M Scenario & Configuration            | on-TempSens GENE              | ERATE CODE                | CHECK LPBAM DESIGN       |   |  |  |
|-------------------------|---------------------------------------|-------------------------------|---------------------------|--------------------------|---|--|--|
| N                       | Pinout & Configuration                |                               | C                         | ock Configuration        |   |  |  |
| Threshold1 Conversion   | Threshold2 Conversion                 | Ten                           | npSens/MultiThre          | es/Threshold2_Conversion |   |  |  |
|                         |                                       | Queue Circularity Configurat  | tion                      |                          | ~ |  |  |
|                         | Conf<br>Data ADC4:Com/Data_Threshold2 | 🖾 Circular Mode               |                           |                          |   |  |  |
|                         |                                       | DMA Channel Configuration     | DMA Channel Configuration |                          |   |  |  |
|                         |                                       | Priority                      |                           | Low                      | ~ |  |  |
|                         |                                       | DMA Channel Interrupt Cont    | figuration                |                          | ~ |  |  |
|                         |                                       | Data Transfer Error Interrupt |                           | Enable                   | ~ |  |  |
|                         |                                       | Update Link Error Interrupt   |                           | Enable                   | ~ |  |  |
|                         |                                       | User Setting Error Interrupt  |                           | Enable                   | ~ |  |  |
|                         |                                       | Transfer Complete Interrupt   |                           | Disable                  | ~ |  |  |
|                         |                                       | Trigger Overrun Interrupt     |                           | Disable                  | ~ |  |  |
|                         |                                       |                               |                           |                          |   |  |  |

As for the Threshold1\_Conversion and Threshold2\_Conversion queues, the user must add, then rename the next queue to Thresholdx\_Config.

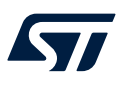

Add a third queue, and name it "Thresholdx\_Config".

| Home 🔪 STM32U575ZITxQ - NUCLEO-U575ZI-Q                                                                                                    | > LPBAM_A  | DC_TempSense.ioc - LPBA | M Scenario & Configuration | 🔪 LPBAM Scenario & C   | onfiguration-Temp |
|----------------------------------------------------------------------------------------------------|------------|-------------------------|----------------------------|------------------------|-------------------|
| LPBAM Scenario & Conf                                                                                                    | figuration |                         |                            | Pinout & Configuration |                   |
| LPBAM Management                                                                                                    | ~          | Threshold1_Conversion   | Threshold2_Conversion      | Thresholdx_Config      | - +               |
| ✓ IPBAM Manager<br>✓ ③ TempSens<br>✓ ④ MultiThres<br>— Threshold1_Conversion<br>— Threshold2_Conversion<br>— Threshold2_Conversion<br>— Had Queue<br>→ Add Application |            |                         |                            |                        |                   |

Figure 29. Queue3 naming

The purpose of the Thresholdx\_Config queue is to start the DMA channel execution of the Threshold1\_Conversion queue when starting the LPBAM application execution.

Detection of the analog watchdog 1 threshold 1 signal conditions the execution of the subsequent functionalities. When detected, the Thresholdx\_Config queue should update the LPTIM PWM period value to 10 ms to increase ADC conversion cadence. Then reconfigure the analog watchdog threshold 2 value, and start the execution of the DMA channel that hosts the Threshold2\_Conversion queue.

Unlike the other queues, the third queue has four nodes.

The LPDMA1 configuration sequence for the first node is as follows:

- 1. Go to the LPDMA1 and click on the "+" in front of start, then change the function name to "Threshold1\_Q\_Start".
- 2. Select the available DMA channel to execute the "Threshold1\_Conversion" queue.
- 3. Change "Queue Name" from "No Selection" to "Threshold1\_Conversion".

| Home > STM32U        | 175ZITXQ - NUCLEO-U575ZI-Q 💙 LPBAN | _ADC_TempSense ioc - Pinout & Configu | ration         | LPBAM Scenario & Configuration-TempSense | GENERATE                    | E CODE CHECK I                | PBAM DESIGN             |
|----------------------|------------------------------------|---------------------------------------|----------------|------------------------------------------|-----------------------------|-------------------------------|-------------------------|
|                      | LPBAM Scenario & Configuration     |                                       |                | Pinout & Configuration                   |                             | Clock Configura               | ation                   |
| LPBAM Management     | >                                  | Threshold1_Conversion Thresh          | old2_Conversio | n Thresholdx_Config + -                  | TempSense/Multi             | Thres/Thresholdx_Config/LP    | DMA1:Threshold1_Q_Start |
| TempSense: Settings  | >                                  |                                       |                |                                          | Enter the Function Name     | hreshold1_Q_Start             |                         |
|                      |                                    |                                       | LPDMA1:Th      | reshold1_Q_Start®                        | Start Parameters - Queue Co | infiguration                  | ~                       |
| LPBAM function Tools | ox Ý                               |                                       |                |                                          | DMA channel to be started   | LPDMA1 Channel0               | ~                       |
| ADC4                 | v                                  |                                       |                |                                          | Queue to start              | Designed inside LPBAM tool    | Ŷ                       |
| Conversion Config    | 1 A.                               |                                       |                |                                          | Queue Name                  | Threshold1_Conversion         | ~                       |
| Conversion data      |                                    |                                       |                |                                          |                             |                               |                         |
| Conversion           | 1. <del>4</del> . 1                |                                       |                |                                          | Start Parameters - WakeUp I | interrupts Configuration      | ~                       |
| Analog Watchdog      |                                    |                                       |                |                                          | Transfer Complete           | Disable                       | ×                       |
| 001101               |                                    |                                       |                |                                          | Half Transfer Complete      | Disable                       | v .                     |
| COMPT                |                                    |                                       |                |                                          |                             |                               |                         |
| COMP2                | >                                  |                                       |                |                                          | Trigger Configuration       |                               | × .                     |
| DAC1                 | >                                  |                                       |                |                                          | The Function execution is   | not conditionned by a Trigger | v                       |
| 12C3                 | >                                  |                                       |                |                                          |                             |                               |                         |
| LPDMA1               | >                                  |                                       |                |                                          |                             |                               |                         |

#### Figure 30. First node configuration

The LPTIM1 configuration sequence for the second node is as follows:

- 1. Go to LPTIM1 and click on the "+" in front of PWM.
- 2. Change the function name to "Period\_10ms".
- 3. Enable the period update state, and insert 319 as the period value.
- 4. Enable the pulse update state, and insert 159 as the pulse value.
- Under "Trigger Configuration", change "The Function execution is" from "Not conditioned by a trigger" to "Triggered on the Rising edge of the hardware Signal". This conditions the LPTIM update execution by analog watchdog 1 threshold 1 detection.
- 6. Change "Trigger hardware Signal is" from "EXTI line 0" to "ADC4 AWD1".

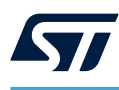

## Figure 31. Second node configuration

| Home STM32U575ZITxQ - NUCL | .EO-U575ZI-Q 💙 LPBAM_A | DC_TempSense.ioc - Pinou | t & Configuration     | LPBAM Scenario & Configuration- | TempSense > | GENERAT                   | ECODE                 | CHECK LPBAM DESIGN          |         |
|----------------------------|------------------------|--------------------------|-----------------------|---------------------------------|-------------|---------------------------|-----------------------|-----------------------------|---------|
| LPBAM So                   | enario & Configuration |                          |                       | Pinout & Configuration          |             |                           | C                     | Clock Configuration         |         |
| LPBAM Management           | >                      | Threshold1_Conversion    | Threshold2_Conversion | Thresholdx_Config               | 14 N.       | TempSense/                | MultiThres/Thre       | sholdx_Config/LPTIM1:Peri   | od_10ms |
| TempSense: Settings        | 5                      |                          |                       |                                 | E           | Enter the Function Name   | Period_10ms           |                             |         |
| LPBAM function Toolbox     | ~                      |                          | LPDMA1:Thre           | shold1_Q_Start                  | P           | NWM                       |                       |                             | ~       |
| Sector (                   |                        |                          |                       |                                 | C           | hannel                    | Channel 1             |                             | ~       |
| ADC4                       | ~                      |                          | LPTIM1:P              | 'eriod_10ms <sup>80</sup>       | P           | eriod update state        | Enabled               |                             | ~       |
| Conversion Config          |                        |                          |                       |                                 | P           | eriod value               | 319                   |                             |         |
| Conversion data            | · ••                   |                          |                       |                                 | P           | ulse update state         | Enabled               |                             | ~       |
| Conversion                 | 1. A. C.               |                          |                       |                                 | : P         | ulse value                | 159                   |                             | ]       |
| Analog Watchdog            | · + · ·                |                          |                       |                                 | re          | epetition update state    | Disabled              |                             | ~       |
| COMP1                      | \$                     |                          |                       |                                 | т           | rigger Configuration      |                       |                             | ů.      |
| COMP2                      | >                      |                          |                       |                                 | т           | he Function execution is  | trigged on the Rising | Edge of the Hardware Signal | ~       |
| DAC1                       | >                      |                          |                       |                                 | т           | rigger Hardware Signal is | ADC4 AWD1             |                             | ~       |
| 12C3                       | 5                      |                          |                       |                                 |             |                           |                       |                             |         |
| LPDMA1                     | 5                      |                          |                       |                                 |             |                           |                       |                             |         |
| LPGPI01                    | >                      |                          |                       |                                 |             |                           |                       |                             |         |
|                            |                        |                          |                       |                                 | 1           |                           |                       |                             |         |

The ADC4 configuration for the third node is as follows:

- Click on ADC4, then on the "+" in front of the conversion config
- Change the name of the function to "Conversion\_Config"
- Change "Sequencer" to "Sequencer set to not fully configurable"
- On the right, under the "Conversion\_Config" disable the "Discontinuous Conversion Mode"
- Change "External Trigger Conversion edge" from "none trigger detection" to "Trigger detection on the rising edge"
- Enable "DMA Continuous Requests"
- Change "1<sup>st</sup> Channel" to "Temperature Sensor"

#### Figure 32. Third node conversion configuration

| DC_TempSense.ioc - Pinout | t & Configuration 🔰 LPBAM Scenario & Configuration-TempSense 🔪   | GENERATE CODE                                                            | CHECK LPBAM DESIGN                                    |
|---------------------------|------------------------------------------------------------------|--------------------------------------------------------------------------|-------------------------------------------------------|
|                           | Pinout & Configuration                                           |                                                                          | Clock Configuration                                   |
| Threshold1_Conversion     | Threshold2_Conversion +<br>LPDMA1:Threshold1_O_Stan <sup>®</sup> | TempSense/MultiThre Enter the Function Name Conversion Conversion Config | s/Thresholdx_Config/ADC4:Conversion_Config<br>_Config |
|                           |                                                                  | Sequencer                                                                | Sequencer set to not fully configurable               |
|                           | LPTIM1:Period_10ms                                               | Scan Conversion Mode                                                     | Forward                                               |
|                           |                                                                  | Continuous Conversion Mode                                               | Disabled ~                                            |
|                           | ADDA Comming Conf. P                                             | Discontinuous Conversion Mode                                            | Disabled ~                                            |
|                           | ADC4.Conversion_Coning                                           | External Trigger Conversion Edge                                         | Trigger detection on the rising edge                  |
|                           |                                                                  | External Trigger Conversion Source                                       | LPTIM 1 CH1 event                                     |
|                           |                                                                  | Trigger Frequency                                                        | Low frequency                                         |
|                           |                                                                  | Low Power Auto Wait                                                      | Enabled ~                                             |
|                           |                                                                  | DMA Continuous Requests                                                  | Enabled V                                             |
|                           |                                                                  | Number Of Channel can be converted                                       | [1 v]                                                 |
|                           |                                                                  | 1st Channel                                                              | Channel Temperature Sensor v                          |
|                           |                                                                  |                                                                          |                                                       |

The analog watchdog configuration is as follows:

- 1. Enable "Analog WatchDog1"
- 2. Change "Analog WatchDog Channel" to "Channel Temperature Sensor"
- 3. Configure "High Threshold" to 1100
- 4. Enable "Interrupt Mode" to wake up the system after the detection of the analog watchdog 1 threshold 2 value.

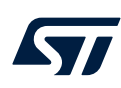

### Figure 33. Third node "Analog Watchdog1" configuration

| Analog WatchDog 1            |                            | ~ |
|------------------------------|----------------------------|---|
| Enable Analog WatchDog1 Mode | Enabled                    | ~ |
| Watchdog Mode                | Single regular channel     | ~ |
| Analog WatchDog Channel      | Channel Temperature Sensor | ~ |
| High Threshold               | 1100                       |   |
| Low Threshold                | 0                          |   |
| Interrupt Mode               | Enabled                    | ~ |

The LPDMA1 configuration for the fourth node is as follows:

- 1. Click on LPDMA1, then on the plus in front of start and change the function name to "Threshold2\_Q\_Start".
- 2. Select the available DMA channel to execute the Threshold2\_Conversion queue.
- Use of the same DMA channel is recommended in this case. This reduces power consumption, as the Threshold1\_Conversion and Threshold2\_Conversion queues are never executed simultaneously.
  - 3. Change the queue name to "Threshold2\_Conversion".

### Figure 34. Fourth node configuration

|                       | Pinout & Configuration                    |                                                                 | Clock Configuration        |  |  |  |
|-----------------------|-------------------------------------------|-----------------------------------------------------------------|----------------------------|--|--|--|
| Threshold1 Conversion | Threshold2 Conversion Thresholdx Config + | TempSens/MultiThres/Thresholdx_Config/LPDMA1:Threshold2_Q_Start |                            |  |  |  |
|                       |                                           | Enter the Function Name                                         | Threshold2_Q_Start         |  |  |  |
|                       | LPDMA1:Threshold1_Q_Start                 | Start Parameters - Queue C                                      | onfiguration ~             |  |  |  |
|                       |                                           | DMA channel to be started                                       | DPDMA1 Channel0 ~          |  |  |  |
|                       | LPTIM1:Period_10ms                        | Queue to start                                                  | Designed inside LPBAM tool |  |  |  |
|                       |                                           | Queue Name                                                      | Threshold2_Conversion ~    |  |  |  |
|                       | ADC4: Conversion_Config <sup>10</sup>     | Start Parameters - WakeUp                                       | Interrupts Configuration   |  |  |  |
|                       | · · · · · · · · · · · · · · · · · · ·     | Transfer Complete                                               | Disable ~                  |  |  |  |
|                       | LPDMA1:Threshold2_Q_Start <sup>®</sup>    | Half Transfer Complete                                          | Disable                    |  |  |  |

In this queue also, the user needs the DMA channel to generate error interrupts. These wake the system up from stop mode in case an error has occurred.

The third queue parameter configuration is as follows:

- Go to the left, and click on "Thresholdx\_Config" under "Threshold2\_Conversion"
- Enable "Data Transfer Error Interrupt", "Update Link Error Interrupt", and "User Setting Error Interrupt"

Note:

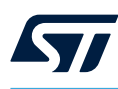

|                                                                                                    | ie.                     | Pinout & Configuration    |                                       | Clock Configuration |   |  |
|----------------------------------------------------------------------------------------------------|-------------------------|---------------------------|---------------------------------------|---------------------|---|--|
| Threshold1 Conversion                                                                                                    | Threshold? Conversion   | Thresholdy Config         | TempSens/MultiThres/Thresholdx_Config |                     |   |  |
| The should be should be sh | The should _ conversion | Threatenax coming         | Queue Circularity Configuration       |                     | × |  |
|                                                                                                    | LPDMA1:Thresho          | ld1_Q_Start <sup>88</sup> | Circular Mode                         |                     |   |  |
|                                                                                                    | L DTIMI Durin           | 4.10                      | DMA Channel Configuration             |                     | Ŷ |  |
|                                                                                                    | LP HWI Pelo             | u_toms                    | Priority                              | Low                 | ~ |  |
|                                                                                                    | ADC4:Conversion         | on_Config <sup>®</sup>    | DMA Channel Interrupt Configuration   |                     | × |  |
|                                                                                                    |                         |                           | Data Transfer Error Interrupt         | Enable              | ~ |  |
|                                                                                                    | LPDMA1:Thresho          | ld2_Q_Start               | Update Link Error Interrupt           | Enable              | ~ |  |
|                                                                                                    |                         |                           | User Setting Error Interrupt          | Enable              | ~ |  |
|                                                                                                    |                         |                           | Transfer Complete Interrupt           | Disable             | ~ |  |
|                                                                                                    |                         |                           | Trigger Overrun Interrupt             | Disable             | ~ |  |
|                                                                                                    |                         |                           | DMA Channel NVIC Configuration        |                     | Ŷ |  |
|                                                                                                    |                         |                           | Preemption Priority                   | 0                   | ~ |  |
|                                                                                                    |                         |                           | Sub Priority                          | 0                   | ~ |  |
|                                                                                                    |                         |                           |                                       |                     |   |  |
|                                                                                                    |                         |                           |                                       |                     |   |  |
|                                                                                                    |                         |                           |                                       |                     |   |  |

Figure 35. Queue3 parameter configuration

DT73283V1

At this point, the "LPBAM TempSense" application is built in the STM32CubeMX LPBAM tool. It is then recommended to check the LPBAM design via the "Check LPBAM design" button. The STM32CubeMX tool checks, in the background, the consistency of the built application. It returns detected issues in the LPBAM log.

Figure 36. LPBAM design check

| STM32Cub                       | eMX LPBAM_ADC_TempSense.ioc*: STM32U575ZITxQ NUCL | EO+U575ZI+Q |                       |                          |                                        |           |                   |                       | – ø × |
|--------------------------------|---------------------------------------------------|-------------|-----------------------|--------------------------|----------------------------------------|-----------|-------------------|-----------------------|-------|
| STM32<br>CubeMX                | File                                              | Window      | Help                  |                          |                                        |           |                   | 😥 🖡 P 💟               | * 57  |
| Home >                         | STM32U575ZIT×Q - NUCLEO-U575ZI-Q                  | > LPBAM_A   | DC_TempSense.ioc - Cl | ock Configuration 🛛 🔪 LF | PBAM Scenario & Configuration-TempSens | $\rangle$ | GENERATE CODE     | CHECK LPBAM DESIGN    |       |
| LPBAM Scenario & Configuration |                                                   |             |                       | Pinout & Configuration   |                                        | Cli       | ock Configuration |                       |       |
| LPBAM                          | Management                                        | ~           | Threshold1_Conversion | Threshold2_Conversion    | Thresholdx_Config                      |           | TempSens/MultiTh  | res/Thresholdx_Config |       |

The LPBAM log returns general information to help in LPBAM scenario customization. This information is in accordance with the scenario-build information.

The check LPBAM design step is optional, but recommended.

If the LPBAM log is clean (no warning "Chestnut messages" or error "Pink messages"), the user can return to the STM32CubeMX standard view to generate code.

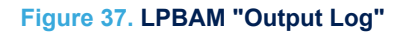

| Home > STM32U575ZTxQ - NUCLEO-U575Z-Q > LPBAM_A                                                                                                    | DC_TempSens.ioc - Pinout & Configuration | LPBAM Scenario & Configuration-TempSens | GENERATE CODE                   | CHECK LPBAM DESIGN           |  |
|----------------------------------------------------------------------------------------------------|------------------------------------------|-----------------------------------------|---------------------------------|------------------------------|--|
| LPBAM Scenario & Configuration                                                                                                    |                                          | Pinout & Configuration                  |                                 | Clock Configuration          |  |
| LPBAM Management                                                                                                    | Threshold1_Conversion Threshold2_Convers | sion Thresholdx_Config < > +            | TempSens/M                      | lultiThres/Thresholdx_Config |  |
| 🗢 🚾 LPBAM Manager                                                                                                    |                                          |                                         | Queue Circularity Configuration | ×                            |  |
| ✓ ⊘ TempSens     ✓ ⊗ MultiThres     ✓ Threshold1_Conversion                                                                                                    | LPDMA1:T                                 | Threshold1_Q_Start                      | Circular Mode                   |                              |  |
| MCUs Selection Output LPBAM Output Log                                                                                                    |                                          |                                         |                                 |                              |  |
|                                                                                                    |                                          | Show Attribute Warning Messages         |                                 |                              |  |
| Tespes explicit. MultiPles Security<br>0 Peripheral Configuration (In Trapper Revealers Signals used in this scenario should be configured in this separation 'Jacon's Configuration' panel<br>0 Peripheral Configuration (In Trapper Revealers Signals used in this scenario configured in this separation 'Jacon's Configuration' panel<br>0 Peripheral Configuration (In Trapper Revealers Signals used in this scenario configuration in processing Configuration in the scenario configuration in the scenario configuration' panel<br>0 Concern Configuration (In Trapper Revealers Signals Used in this scenario (In Trapper Signals Configuration) in the scenario configuration in the scenario configuration in the scenario configuration (In Signals Configuration) in the scenario configuration in the scenario configuration in the scena |                                          |                                         |                                 |                              |  |

DT73284V1

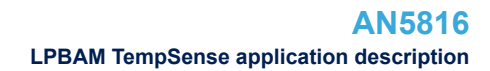

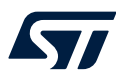

Note:

Note: This is not the only way to make an LPBAM application. Using other steps can also work, but this is not recommended.

Click on "pinout" and "configuration" to return to the STM32CubeMX standard view.

Any LPBAM application made by the STM32CubeMX LPBAM tool is DMA channel agnostic. Therefore, the LPBAM application configures the DMA channel chosen to host the queue. It is up to the main application to allow the necessary DMA channels to host the LPBAM application.

For this application, a DMA channel hosts the LPBAM queue.

As DMA channel 0 is used to host the Threshold1\_Conversion and Threshold2\_Conversion queues, the user must choose any other DMA channel.

The LPBAM application configures the DMA channel chosen to host the queue. Hence, through the STM32CubeMX standard the user only needs to enable the DMA channel and its interrupt line, as follows:

- 1. Click on LPDMA1, and choose any mode for channel 1. (The LPBAM application configures the mode and parameters.)
- 2. Go to "NVIC Settings" and enable the interrupt line.

The LPDMA is chosen because it is functional down to Stop 2 mode.

### Figure 38. "LPDMA1 Mode" and "NVIC Settings" configuration

| Pino            | out & Con | figuration                        | Clock                  | Configuration                                                                                                    |                     |            |
|-----------------|-----------|-----------------------------------|------------------------|----------------------------------------------------------------------------------------------------|---------------------|------------|
|                 |           |                                   |                        | <ul> <li>Software Pac</li> </ul>                                                                                                    |                     | 🗸 Pinou    |
| Q ~             | 0         |                                   | LPDMA1 Mode and Config | guration                                                                                                    |                     |            |
| Categories A->Z |           |                                   | Mode                   |                                                                                                    |                     |            |
| System Core     | ~         | Channel 0 - No Internal FIFO Dis  | able                   |                                                                                                    |                     | ~          |
|                 |           | Channel 1 - No Internal FIFO Link | ed-List Mode           |                                                                                                    |                     | ~          |
| CORTEX_M33      |           |                                   | Configuration          |                                                                                                    |                     |            |
| GPDMA1          |           | Reset Configuration               |                        |                                                                                                    |                     |            |
| GPIO<br>VICACHE |           | All Channels SECURITY             | 🔮 CH1 😔 User Constants | Solution Setting Solution Setting Solution Setting Setting |                     |            |
| IWDG            |           | NVIC Interrup                     | ot Table               | Enabled                                                                                                    | Preemption Priority | / Sub Prio |
| V LPDMA1        |           | LPDMA1 SmartRun Channel 1 global  | interrupt              | <b>V</b>                                                                                                    | 0                   | 0          |

The user must configure the system power supply to achieve the lowest power consumption for the hardware target. The SMPS must be enabled through the PWR peripheral. To do this:

- Click on the "Pinout & Configuration", then on "Power and Thermal", then on "PWR".
- Under System power supply , select "SMPS" as power regulator.

#### Figure 39. Enable SMPS in main application

|              |              | Pinout & Configuration                                                                                                    | Clock Configuration |   |
|--------------|--------------|----------------------------------------------------------------------------------------------------|---------------------|---|
|              |              | and a second second second second second second second second second second second second second second second                                                                                                    | ✓ Software Packs    |   |
| 1            | ~            | PWR Mode                                                                                                    | and Configuration   | 8 |
| ateornes .   | ∿>Z          |                                                                                                    | Aode                |   |
|              |              | Dead Datters Sizeals deabled                                                                                                    |                     |   |
| System Core  | 2            | Crac Calley Signer County                                                                                                    |                     |   |
|              | 10           | Power saving mode                                                                                                    |                     |   |
| Analog       |              | Security/Privilege attributes                                                                                                    |                     | _ |
| Timera       |              | > isitationWilda                                                                                                    |                     |   |
|              |              | Cont                                                                                                    | iguration           |   |
| Connectivity | >            | The set of the set of the set of |                     |   |
|              |              | And the second second                                                                                                    |                     |   |
| Multimedia   | $\Sigma_{-}$ | Power Saving     O PWR Privilege     O User Constants                                                                                                    |                     |   |
|              |              | Configure the below parameters :                                                                                                    |                     |   |
| Security     | 2            | G Search (Ctri+F) 0 0                                                                                                    |                     | 0 |
| Complete     |              | <ul> <li>System power supply</li> </ul>                                                                                                    |                     |   |
| company      |              | Power Regulator                                                                                                    | SMPS                |   |
| Mddeware     | 3            | <ul> <li>SRAM power down in Run mode</li> </ul>                                                                                                    |                     |   |
|              |              | SRAM1 power down in Run mode                                                                                                    | Disable             |   |
| Trace and D  | . >          | SRAM2 power down in Run mode                                                                                                    | Disable             |   |
|              |              | SRAM3 power down in Run mode                                                                                                    | Disable             |   |
| Power and T  | ¥.           | SRAM4 power down in Run mode                                                                                                    | Disable             |   |
|              |              | SRAM power down in Stop mode                                                                                                    | 1000000             |   |
| S PWR        |              | SRAM1 Page1 power down in Stop (0, 1, 2, 3) mode                                                                                                    | Disable             |   |
| 0            |              | SKAW1 Pagez power down in Stop (0, 1, 2, 3) mode                                                                                                    | Disable             |   |
|              |              | SPAM9 Pages power down in Stop (0, 1, 2, 3) mode<br>SPAM9 Pages power down in Stop (0, 1, 2) mode                                                                                                    | Deable              |   |
| Ublibes      | 2            | SRAM2 Pana2 newsr down in Stop (0, 1, 2) mode                                                                                                    | Disable             |   |
|              |              | SRAM3 Page1 power down in Stop (0, 1, 2, 3) mode                                                                                                    | Disable             |   |
|              |              | SRAM3 Page2 power down in Stop (0, 1, 2, 3) mode                                                                                                    | Disable             |   |
|              |              | SRAM3 Page3 power down in Stop (0, 1, 2, 3) mode                                                                                                    | Disable             |   |
|              |              | SRAM3 Page4 power down in Stop (0, 1, 2, 3) mode                                                                                                    | Disable             |   |
|              |              | SRAM3 Page5 power down in Stop (0, 1, 2, 3) mode                                                                                                    | Disable             |   |
|              |              | SRAM3 Page6 power down in Stop (0, 1, 2, 3) mode                                                                                                    | Disable             |   |
|              |              | SRAM3 Page7 power down in Stop (0, 1, 2, 3) mode                                                                                                    | Disable             |   |
|              |              | SRAM3 Page8 power down in Stop (0, 1, 2, 3) mode                                                                                                    | Disable             |   |
|              |              | SRAM4 power down in Stop (0, 1, 2, 3) mode                                                                                                    | Disable             |   |
|              |              | RUALINE power down in Stop (0, 1, 2, 3) mode                                                                                                    | Usable              |   |
|              |              | DCACHE1 power down in Stop (0, 1, 2, 3) mode                                                                                                    | Chisable            |   |
|              |              | DKA22 PIAM power down in bcop (0, 1, 2, 3) mode                                                                                                    | Disable             |   |
|              |              | PFRIPH RAM power down in Stop (0, 1, 2, 3) mode                                                                                                    | Disable             |   |
|              |              | · · · · · · · · · · · · · · · · · · ·                                                                                                    | Enditro vel         |   |

DT73285V1

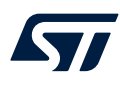

At this point, all the LPBAM application needs are configured.

As the LPBAM targets the lowest possible power consumption, it is recommended that all unused pins are set to analog mode:

- 1. Click on "Pinout" and choose "Set unused GPIOs".
- 2. Set the highest number of GPIOs available (111 in this application).
- 3. Change "GPIO Type" from "Input" to "Analog".

#### Figure 40. Pinout configuration

| Pin             | out & Configuration | t & Configuration Clock Configuration |                    |                                      | Project Manager |  |  |
|-----------------|---------------------|---------------------------------------|--------------------|--------------------------------------|-----------------|--|--|
|                 |                     | ~                                     | Software Packs     | ▲ Pinout                             |                 |  |  |
| Q ~             | 0                   | Ν                                     |                    | Undo Mode and pinout                 | Ctrl-Z          |  |  |
| Categories A->Z |                     | 43                                    |                    | Redo Mode and pinout                 | Ctrl-Y          |  |  |
|                 |                     |                                       |                    | □ Keep Current Signals Placement     | Ctrl-K          |  |  |
| System Core     | >                   |                                       |                    | Show User Label                      |                 |  |  |
|                 |                     |                                       |                    | Disable All Modes                    | Ctrl-D          |  |  |
| Analog          | >                   |                                       |                    | Clear Pinouts                        | Ctrl-P          |  |  |
| Timers          | >                   |                                       | 8 8 8 8 8 8 8      | Clear Single Mapped Signals          | Ctrl-M          |  |  |
| THICIS          |                     |                                       |                    | Pins/Signals Options                 | Ctrl-O          |  |  |
| Connectivity    | >                   |                                       | PES                | List Pinout Compatible MCUs          | Alt-L           |  |  |
|                 |                     |                                       | P ES               | Export pinout with Alt. Functions    |                 |  |  |
| Multimedia      | >                   |                                       | P 66<br>VBAT       | Export pinout without Alt. Functions | Ctrl-U          |  |  |
| Security        |                     |                                       | UDER_BUTTON POID   | Reset used GPIOs                     | Alt-G           |  |  |
| occurry         |                     |                                       | RCC_00032_00T PC15 | Set unused GPIOs                     | Ctrl-G          |  |  |
| Computing       | >                   |                                       | PFD                | Pinout View Colors                   |                 |  |  |
|                 |                     |                                       | P12                | Layout reset                         |                 |  |  |

Figure 41. GPIO configuration

| MX Set unused GPIOs |          |     | ×      |
|---------------------|----------|-----|--------|
| Number of GPIOs     | 0        | 111 |        |
| GPIO Type           | Analog 🗸 | Ok  | Cancel |

At this point, the main and the LPBAM applications are ready to be generated. Click on "GENERATE CODE".

## Figure 42. Code generation

| STM32U575ZITXQ - NUCLEO-U575ZI-Q | LPBAM_A | ADC_TempSense.ioc - Pinout & Configuration $>$ LPBAM Scen | ario & Configuration | $\rangle$     | GENERATE CODE |
|----------------------------------|---------|-----------------------------------------------------------|----------------------|---------------|---------------|
| Pinout & Configuration           |         | Clock Configuration                                       |                      | Project Manag | ger           |
|                                  |         | ✓ Software Packs                                          | ✓ Pinout             |               |               |

For the LPBAM application, the generated files are:

- Ipbam\_tempsens.h
- Ipbam\_tempsens\_config.c
- Ipbam\_tempsens\_multithres\_build.c
- Ipbam\_tempsens\_multithres\_config.c

They contain all the APIs needed by the main application to manage any LPBAM application correctly. After successful generation of the project, click on "Open Project".

#### Figure 43. Code successfully generated

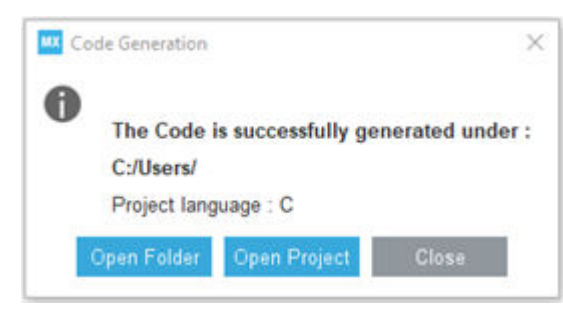

*Note:* To use the BSP drivers, the user needs to add the necessary files, which are taken into account during the compilation.

## 2.5 How to call APIs

According to the project needs, the user has to call the necessary generated APIs.

This application uses the BSP library, so the user must include board resources in the main application. Go to the main.h and add *«#include "stm32u5xx\_nucleo.h"»* in the user section named "USER CODE BEGIN Includes".

| /* Define to prevent recursive inclusion*/ |
|--------------------------------------------|
| #ifndef MAIN H                             |
| #define MAIN_H                             |
| #ifdef cplusplus                           |
| extern "C" {                               |
| #endif                                     |
| /* Includes*/                              |
| #include "stm32u5xx_hal.h"                 |
| /* Private includes*/                      |
| /* USER CODE BEGIN Includes */             |
| #include "stm32u5xx_nucleo.h"              |
| /* USER CODE END Includes */               |
| /* Exported types*/                        |

The main application can call the generated LPBAM application from any application file. The LPBAM application is included in the main.c file.

In the main.c file, add «#include "lpbam\_tempsens.h"» in the "USER CODE BEGIN Includes" user section.

```
/* Private includes -----*/
/* USER CODE BEGIN Includes */
#include "lpbam_tempsens.h"
/* USER CODE END Includes *
```

The main application must declare any buffers used in the LPBAM application. These are then exported to the LPBAM application files.

Add the buffer declarations to the "USER CODE BEGIN P" user section in main.c.

```
LPTIM_HandleTypeDef hlptim1;
/* USER CODE BEGIN PV */
/* Buffers declaration */
uint16_t Threshold1_Data_Buffer[512] = {0U};
uint16_t Threshold2_Data_Buffer[512] = {0U};
/* USER CODE END PV */
/* Private function prototypes -----*/
```

Any additional service can be added under user codes in the main.c file. For this application, an application API is needed that:

- Enters Stop2 mode and checks whether or not the system was in stop mode
- Checks the content of the ADC buffers

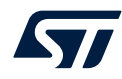

These functionalities are added to the "USER CODE BEGIN 4" user section.

```
/* @brief Enter Stop2 mode and checks whether the system was in Stop2 or not.
 * @param None
* @retval None
*/
static void Enter Stop2 Mode (void)
  /* Enter the system to STOP2 mode */
   HAL RCC PWR CLK ENABLE();
  HAL PWREX EnterSTOP2Mode (PWR STOPENTRY WFI);
  /* Check that the system was resumed from stop 2 */
  if ( HAL PWR GET FLAG(PWR FLAG STOPF) == 0U)
  {
    Error Handler();
  /* Clear stop flag */
   HAL PWR CLEAR FLAG(PWR FLAG STOPF);
  /* Check that stop flag is cleared */
  if ( HAL PWR GET FLAG(PWR FLAG STOPF) != 0U)
   Error Handler();
  }
/**
 \star @brief Verify whether the buffer has a value greater than the threshold or not.
  * @param Buffer
                   Pointer to the buffer that contains the data to be checked.
  * @param BufferSize Size of the buffer to be checked.
 * @param Threshold The Threshold value.
 * @retval Comparaison status.
 */
static uint32 t ADC Buffer Check(void* Buffer, uint32 t BufferSize, uint16 t Threshold)
  uint32 t count = 0;
  /* Repeat for all buffer size */
  while (count < BufferSize)
  {
    /* Check if the buffer value is greater than threshold ^{\star/}
   if ( *(uint16 t*)((uint16 t*)Buffer + count) > Threshold )
   {
      return 1;
    }
    count++;
  return 0;
}
```

Add the functions declarations in the main.c under the user section named "USER CODE BEGIN PFP".

```
/* USER CODE BEGIN PFP */
static void Enter_Stop2_Mode(void);
static uint32_t ADC_Buffer_Check(void* Buffer, uint32_t BufferSize, uint16_t ThresholdValue);
/* USER CODE END PFP */
```

To reach the lowest power consumption, all pins unused by the LPBAM scenario are configured in analog mode, including the debug pins. The user can use LEDs to observe the project runtime status.

In the core of the main() API, the LEDs must be initialized using the BSP layer inside the "USER CODE BEGIN 2" user section.

```
/* USER CODE BEGIN 2 */
/* Initialize LED1 and LED3 : GREEN and RED leds */
BSP_LED_Init(LED1);
BSP_LED_Init(LED3);
```

After initializing the LEDs, the user calls the LPBAM generated APIs to initialize, build, link, and start the LPBAM application within the "USER CODE BEGIN 2" user section.

The call sequence of the LPBAM application-generated APIs is unique. It is mandatory to follow this to make any LPBAM application run.

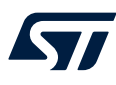

```
/* LPBAM TempSens application init */
MX_TempSens_Init();
/* LPBAM TempSens application MultiThres scenario init */
MX_TempSens_MultiThres_Init();
/* LPBAM TempSens application MultiThres scenario build */
MX_TempSens_MultiThres_Build();
/* LPBAM TempSens application MultiThres scenario link */
MX_TempSens_MultiThres_Link(&handle_LPDMA1_Channel1);
/* LPBAM TempSens application MultiThres scenario start */
MX_TempSens_MultiThres_Start(&handle_LPDMA1_Channel1);
```

At this point, the LPBAM application is operating. The lowest-power mode must then be entered to ensure the functional aspects.

For this application and device, Stop2 is the lowest-power mode.

/\* Enter Stop2 mode \*/
Enter Stop2 Mode();

At this point, the LPBAM application is still functional, while reaching the lowest power consumption. The power consumption is measured during this step. See detail in Section 3: Power consumption measurement .

After the detection of the low thresholds, the ADC analog watchdog generates its interrupt to allow the system to exit Stop2 mode. The LPBAM application is still running, as it is not affected by entering and exiting low power mode.

For this application, the user calls the following API in the main application's "USER CODE BEGIN 2" user section. This stops, unlinks and de-initializes the LPBAM application.

```
/* LPBAM TempSens application MultiThres scenario stop */
MX_TempSens_MultiThres_Stop(&handle_LPDMA1_Channel1);
/* LPBAM TempSens application MultiThres scenario unlink */
MX_TempSens_MultiThres_UnLink(&handle_LPDMA1_Channel1);
/* LPBAM TempSens application MultiThres scenario de-init */
MX_TempSens_MultiThres_DeInit();
```

At this point, all used resources are deinitialized and can be reused cleanly in the main application.

To ensure that the ADC analog watchdog thresholds are changed correctly, a check of buffer data converted is implemented for each threshold buffer. If any error is detected during this step, the applicative code calls the error handler API.

```
/* Check that the ADC_Buffer contains a value greater than the threshold1 */
if (ADC_Buffer_Check(Threshold1_Data_Buffer, 512, 1005) == 0U)
{
    Error_Handler();
}
/* Check that the ADC_Buffer contains a value greater than the threshold2 */
if (ADC_Buffer_Check(Threshold2_Data_Buffer, 512, 1100) == 0U)
{
    Error_Handler();
}
```

Inside the error handler, the application turns on the red LED. This is implemented under the "USER CODE BEGIN Error\_Handler\_Debug" user section.

```
/ * @brief This function is executed in case of error occurrence.
 * @retval None
 */
void Error_Handler(void)
{
    /* USER CODE BEGIN Error_Handler_Debug */
    /* User can add his own implementation to report the HAL error return state */
    ______disable_irq();
    /* Turn LED3 on */
    BSP_LED_On(LED3);
    while (1)
```

} /\* USER CODE END Error\_Handler\_Debug \*/

At this point, the main application is ready to manage the LPBAM application and its execution state (fail or success).

It is up to the user to export the main application user buffers, in the lpbam\_tempsens\_multithres\_build.c file. For this, the buffer declaration is added under the "USER CODE BEGIN EV" user section.

The trigger signal management depends on the user application. The user must therefore add starting and stopping trigger signal APIs.

For this application, the ADCs LPTIM PWM signal is the conversion trigger.

Starting PWM signal generation is done by a call from the lpbam\_tempsens\_multithres\_config.c file, under the "USER CODE BEGIN TempSens\_MultiThres\_Start" user section.

```
/* USER CODE BEGIN TempSens_MultiThres_Start */
/* LPBAM LPTIM1 start PWM generation */
if (HAL_LPTIM_PWM_Start(&hlptim1, LPTIM_CHANNEL_1) != HAL_OK)
{
    Error_Handler();
}
/* USER CODE END TempSens MultiThres Start */
```

Stopping PWM signal generation is done by a call from the lpbam\_tempsens\_multithres\_config.c file, under the "USER CODE BEGIN TempSens\_MultiThres\_Stop" user section.

```
/* USER CODE BEGIN TempSens_MultiThres_Stop */
/* LPBAM LPTIM1 stop PWM generation */
if (HAL_LPTIM_PWM_Stop(&hlptim1, LPTIM_CHANNEL_1) != HAL_OK)
{
Error_Handler();
}
/* USER CODE END TempSens_MultiThres_Stop */
```

The ADC calibration depends on the device and application needs.

The user may add the calibration call (if needed) under the "USER CODE BEGIN ADC4\_Init Calibration" user section.

```
/* USER CODE BEGIN ADC4_Init Calibration */
/*
* ADC4 Calibration
*/
if (HAL_ADCEx_Calibration_Start(&hadc4, ADC_CALIB_OFFSET, ADC_SINGLE_ENDED) != HAL_OK)
{
Error_Handler();
}
/* USER CODE END ADC4 Init Calibration */
```

For the ADC peripheral used by this LPBAM application, it is mandatory to add the enable of V<sub>DDA</sub> power supply under the "USER CODE BEGIN ADC4\_MspInit 0" user section.

```
/* USER CODE BEGIN ADC4_MspInit 0 */
/* Enable VDDA supply for ADC */
HAL_PWREx_EnableVddA();
/* USER CODE END ADC4_MspInit 0 */
```

For each interrupt callback generated in the lpbam\_tempsens\_multithres\_config.c file, it is advisable to introduce code to report the main-application status. This code should be added under the callback user section.

For this application, the error (red) LED is added under the "USER CODE BEGIN Thresholdx\_Config\_DMA\_Error\_Callback" user section.

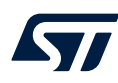

```
/**
 * @brief Thresholdx_Config queue dma error callback
 * @retval None
 */
static void MX_Thresholdx_Config_Q_DMA_Error_Callback(DMA_HandleTypeDef *hdma)
{
    /* USER CODE BEGIN Thresholdx_Config_DMA_Error_Callback */
    /* Turn on LED3 */
    BSP_LED_On(LED3);
    /* USER CODE END Thresholdx_Config_DMA_Error_Callback */
}
```

At this point, the project is ready and finalized. It can run safely with reporting any issues during run and low power modes.

As the DMA access depends on device SOC integration, it is mandatory to check the accessibility of the DMA channel instance. This impacts the operating aspects of the LPBAM application.

For this application, the DMA channel used can access only SRAM4 in the same power domain.

According to the preferred IDE supported by this application, in the IAR project under files:

- 1. Right click on the LPBAM\_ADC\_TempSense
- 2. Click on options  $\rightarrow$  "Linker"  $\rightarrow$  "Memory Regions"
- Change the start address of the RAM to 0x28000000 and the end address to 0x28003FFF (range of address accessible by the DMA channel)

| ptions for node                                       | "LPBAM_ADC    | _TempSense"          |             |               |           |           |          |
|-------------------------------------------------------|---------------|----------------------|-------------|---------------|-----------|-----------|----------|
| Category:<br>General Options                          |               |                      |             |               |           | Factory S | Settings |
| Static Analysis<br>Runtime Checking<br>C/C++ Compilei |               | #define Diag         | nostics     | Checksum      | Encodings | Extra     | Options  |
| Assembler<br>Output Convert                           | er III        | Config Library       | Input       | Optimizations | Advanced  | Output    | List     |
| Custom Build<br>Build Actions                         | Linker config | guration file editor | tion file - |               | ;         | <         |          |
| Linker                                                | Vector Table  | Memory Regions       | Stack/      | Heap Sizes    |           |           |          |
| Simulator                                             |               | Start:               |             | End:          |           |           |          |
| CADI<br>CMEIS DAD                                     | ROM           | 0x080                | 00000       | 0x081F        | FFFF      |           |          |
| GDB Server<br>I-jet                                   | RAM           | 0×280                | 00000       | 0x2800        | 3FFF      |           | ^        |
| J-Link/J-Trace                                        |               |                      |             |               |           |           |          |
| Nu-Link                                               |               |                      |             |               | Save      |           |          |

## Figure 44. "Memory Regions" modification in IAR

In the Keil® project:

- 1. Open "Options"  $\rightarrow$  "Target"
- 2. Change the start of the IRAM1 to 0X28000000 and the size to 0x4000

#### Figure 45. "Memory Regions" modification in Keil®

🔣 C:\Users\tayssir zardi\Downloads\LPBAM\_ADC\_TempSense\MDK-ARM\LPBAM\_ADC\_TempSense.uvprojx - µVision [Non-Commercial Use License]

| File Edit View Project Flash Debug Peripherals Tools S                                                                                                    | VCS Window Help                                                           |
|----------------------------------------------------------------------------------------------------|---------------------------------------------------------------------------|
| 19 29 19 (4 ) 2 (2 ) 2 (2 ) 2 | 18] 詳 詳 //E //E   19 RCC_ClkinitStruct.SYSCL 🔍 🗟 🥐   🔍 🔹   🌢 🔿 🔗 🚷 🚽 🔝 🔦  |
| 🧼 🕮 🕮 🔹 - 🗮 🛛 🗱 LPBAM_ADC_TempSense 🖂 💦 🛔                                                                                                    | 1 🗄 🔶 🗇 🏟                                                                 |
| Project 📮 🛛                                                                                                    | Options for Target 'LPBAM_ADC_TempSense' X                                |
| Project: LPBAM_ADC_TempSense                                                                                                    |                                                                           |
| 😑 🚂 LPBAM_ADC_TempSense                                                                                                    | Device Target Output Lusting User (C/C++ (ACb) Asm Linker Debug Utilities |
| Application/MDK-ARM                                                                                                    | STMicroelectronics STM32U575ZITx Code Generation                          |
| 🕀 🧰 Application/User/Core                                                                                                    | ARM Compiler: Use default compiler version 6                              |
| Application/User/LPBAM/TempSens                                                                                                    | Software Model: Non-Secure Mode                                           |
| 🕀 🛅 Doc                                                                                                    | Operating system: None                                                    |
| Drivers/BSP/STM32U5xx_Nucleo                                                                                                    | System Viewer File: Use MicroLIB Big Endian                               |
| Drivers/STM32U5xx_HAL_Driver                                                                                                    | STM32U5xx.svd Floating Point Hardware: Single Precision                   |
| Drivers/CMSIS                                                                                                    | Use Custom File                                                           |
| 🗉 🛄 Utilities                                                                                                    |                                                                           |
| CMSIS                                                                                                    | Read/Only Memory Areas                                                    |
|                                                                                                    | default off-chip Start Size Startup default off-chip Start Size NoInit    |
|                                                                                                    | C ROM1: C RAM1: C                                                         |
|                                                                                                    | C RAM2:                                                                   |
|                                                                                                    | C RAM3:                                                                   |
|                                                                                                    | on-chip on-chip                                                           |
|                                                                                                    | IROM1: 0x8000000 0x200000                                                 |
|                                                                                                    |                                                                           |
|                                                                                                    |                                                                           |
|                                                                                                    |                                                                           |
|                                                                                                    | OK Cancel Defaults Help                                                   |

 In the STM32CubeIDE go to the STM32U575ZITXQ\_FLASH.Id and configure the RAM ORIGIN = 0x28000000 and the LENGTH = 16 Kbytes

#### Figure 46. "Memory Regions" modification in the STM32CubeIDE

workspace\_1.9.0 - LPBAM\_ADC\_TempSense/STM32U575ZITXQ\_FLASH.Id - STM32CubeIDE File Edit Source Refactor Navigate Search Project Run Window Help 🖻 🗖 😭 STM32U575ZITXQ\_FLASH.Id 🗵 Project Explorer × 🖻 🕏 🍞 🖇 🛛 37 38/\* Highest address of the user mode stack \*/ LPBAM\_ADC\_TempSense (in STM32Cu) 39\_estack = ORIGIN(RAM) + LENGTH(RAM); /\* end of "RAM" Ram type memory \*/ > 🔊 Includes 40 Application 41\_Min\_Heap\_Size = 0x200 ; /\* required amount of heap \*/ V 🕞 User 42\_Min\_Stack\_Size = 0x400 ; /\* required amount of stack \*/ > 🗁 Core 43 > 🕞 LPBAM 44 /\* Memories definition \*/ 45 MEMORY > 🗁 Startup > 🗁 Doc 46 { RAM (xrw) : ORIGIN = 0x28000000, LENGTH = 16K FLASH (rx) : ORIGIN = 0x08000000, LENGTH = 2048K 47 > 🗁 Drivers 48 FLASH (rx) > 🗁 Utilities 49 } LPBAM ADC TempSense.ioc 50 STM32U575ZITXQ\_FLASH.Id 51/\* Sections \*/ 52 SECTIONS

Placing the "RAM" section in the SRAM accessible by the DMA channel, is not the only way to make the LPBAM application functional. It is, however, the simplest method.

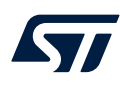

3

## Power consumption measurement

To measure the power consumption of the application, the STM32 Power Shield application is used to supply the Nucleo board.

PowerShield is a plug-and-play solution intended to ease power consumption measurements.

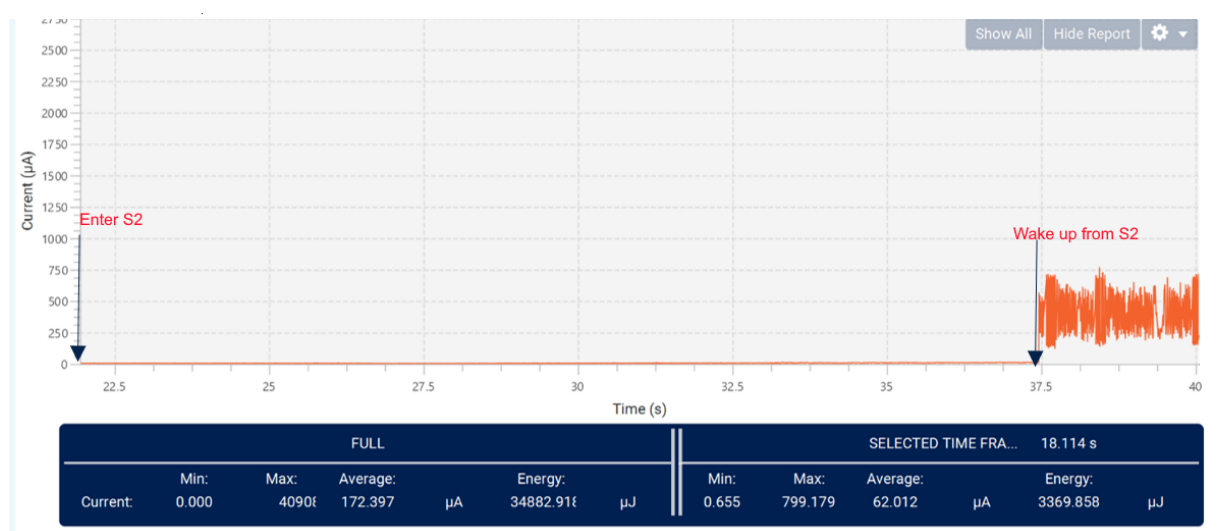

## Figure 47. Current consumption signal during project execution

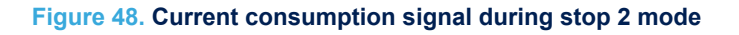

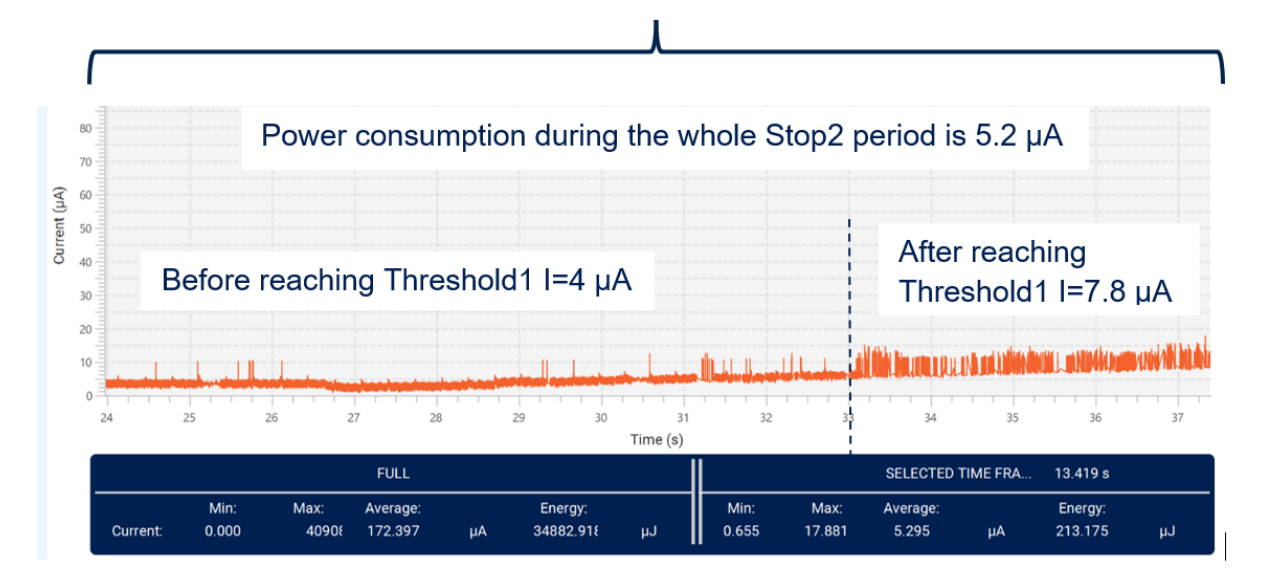

## **Revision history**

| Date        | Version | Changes                                                                                                    |
|-------------|---------|----------------------------------------------------------------------------------------------------|
| 03-Oct-2022 | 1       | Initial release.                                                                                                    |
| 14-Dec-2022 | 2       | Updated: <ul> <li>Introduction</li> <li>Section 1 General information</li> <li>Section 2.3 STM32CubeMX LPBAM TempSense application building</li> </ul>         |
| 23-Aug-2023 | 3       | Updated: <ul> <li>Introduction</li> <li>STM32CubeMX LPBAM TempSense application building</li> <li>Scenario queue building</li> <li>How to call APIs</li> </ul> |
| 07-Feb-2024 | 4       | Title updated                                                                                                    |

## Table 1. Document revision history

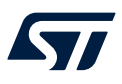

## Contents

| 1   | Gen   | eral information                                 | 2  |
|-----|-------|--------------------------------------------------|----|
| 2   | LPB   | AM TempSense application description             | 3  |
|     | 2.1   | Principle                                        | 3  |
|     | 2.2   | Implementation                                   | 3  |
|     | 2.3   | STM32CubeMX LPBAM TempSense application building | 4  |
|     | 2.4   | Scenario queue building                          | 13 |
|     | 2.5   | How to call APIs                                 | 22 |
| 3   | Pow   | er consumption measurement                       | 28 |
| Rev | ision | history                                          | 29 |

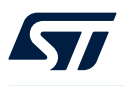

## List of tables

| Table 1. D | Document revision history | 29 |
|------------|---------------------------|----|
|------------|---------------------------|----|

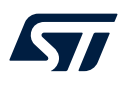

# List of figures

| Figure 1.  | SM32CubeMX tool scope                                       | . 2 |
|------------|-------------------------------------------------------------|-----|
| Figure 2.  | Block diagram                                               | . 4 |
| Figure 3.  | NUCLEO-U575ZI-Q board selection                             | . 4 |
| Figure 4.  | Peripheral initialization.                                  | 5   |
| Figure 5.  | TrustZone <sup>®</sup> deactivated                          | . 5 |
| Figure 6.  | Project settings                                            | . 5 |
| Figure 7.  | STM32Cube MCU packages                                      | . 6 |
| Figure 8.  |                                                             | . 6 |
| Figure 9.  | Clock configuration                                         | . 7 |
| Figure 10. | Changing the timebase source                                | . 7 |
| Figure 11. | LPBAM scenario and configuration selection                  | . 7 |
| Figure 12. | Application and scenario naming.                            | . 8 |
| Figure 13. | PWR configuration                                           | . 8 |
| Figure 14. | "ADC4 Mode" and "Advanced Settings for LPBAM" configuration | . 9 |
| Figure 15. | ADC4 parameter settings                                     | . 9 |
| Figure 16. | ADC4 NVIC settings                                          | 10  |
| Figure 17. | LPTIM1 activation and parameter settings                    | 10  |
| Figure 18. | User constants adding                                       | 11  |
| Figure 19. | I PTIM1 and ADC4 clock configuration                        | 11  |
| Figure 20. | "I PDMA1 Mode" and "CH0" configuration                      | 12  |
| Figure 21. | "I PDMA1 Advanced Settings" for I PBAM configuration        | 12  |
| Figure 22. | I PDMA1 NVIC settings                                       | 13  |
| Figure 23. | Queue naming                                                | 13  |
| Figure 24. | Queue1 building                                             | 14  |
| Figure 25  |                                                             | 14  |
| Figure 26. | Queue2 naming                                               | 14  |
| Figure 27  | Queue2 huilding                                             | 15  |
| Figure 28  |                                                             | 15  |
| Figure 29  |                                                             | 16  |
| Figure 30  | First node configuration                                    | 16  |
| Figure 31  |                                                             | 17  |
| Figure 32  |                                                             | 17  |
| Figure 33  | Third node "Analog Watchdog1" configuration                 | 18  |
| Figure 34  |                                                             | 10  |
| Figure 34. |                                                             | 10  |
| Figure 35. |                                                             | 19  |
| Figure 36. |                                                             | 19  |
| Figure 37. |                                                             | 19  |
| Figure 38. |                                                             | 20  |
| Figure 39. |                                                             | 20  |
| Figure 40. |                                                             | 21  |
| Figure 41. |                                                             | 21  |
| Figure 42. |                                                             | 21  |
| Figure 43. |                                                             | 22  |
| Figure 44. | "Internery Regions" modification in IAR.                    | 26  |
| Figure 45. |                                                             | 21  |
| Figure 46. |                                                             | 21  |
| Figure 47. |                                                             | 28  |
| Figure 48. | Current consumption signal during stop 2 mode               | 28  |

#### IMPORTANT NOTICE - READ CAREFULLY

STMicroelectronics NV and its subsidiaries ("ST") reserve the right to make changes, corrections, enhancements, modifications, and improvements to ST products and/or to this document at any time without notice. Purchasers should obtain the latest relevant information on ST products before placing orders. ST products are sold pursuant to ST's terms and conditions of sale in place at the time of order acknowledgment.

Purchasers are solely responsible for the choice, selection, and use of ST products and ST assumes no liability for application assistance or the design of purchasers' products.

No license, express or implied, to any intellectual property right is granted by ST herein.

Resale of ST products with provisions different from the information set forth herein shall void any warranty granted by ST for such product.

ST and the ST logo are trademarks of ST. For additional information about ST trademarks, refer to www.st.com/trademarks. All other product or service names are the property of their respective owners.

Information in this document supersedes and replaces information previously supplied in any prior versions of this document.

© 2024 STMicroelectronics – All rights reserved